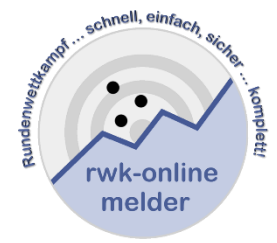

Handbuch RWK-Onlinemelder Online-Rundenwettkampfsystem

# Ergebnisse – Tabellen – Einzelwertung Setzliste - Wettkampfpläne

|                           | Ergebnisse und Tabellen |            |
|---------------------------|-------------------------|------------|
| Rundenwettkampf:          | <b>•</b>                |            |
|                           |                         |            |
| Disziplin:                | Ansicht:                |            |
| Klasse:                   | Runde auswählen:        |            |
|                           |                         |            |
|                           |                         |            |
| Bitte wählen Sie eine Dis | ziplin und Klasse aus.  |            |
| © RWK-Onlinemelder 2020   | Impressum / Datenschutz | 12.04.2020 |

Sollten bei der Ergebnis- und Tabellendarstellung des RWK-Onlinemelders Fragen auftauchen, die die nachfolgende Dokumentation nicht klären kann, so scheue Dich bitte nicht davor, mit Deinem RWK-Leiter oder auch direkt mit uns Kontakt aufzunehmen!

 $\mathbf{1}$ 

# Inhalt

| 1.) Start                                                 | 3  |
|-----------------------------------------------------------|----|
| 2.) Auswahl von Rundenwettkampf – Disziplin - Klasse      | 4  |
| 3.) Listenfeld "Ansicht"                                  | 6  |
| 4.) Tabellen- und Ergebnisübersicht                       | 7  |
| 4.a.) nur eine Runde                                      | 8  |
| 4.b.) Einzeldurchgänge auflisten                          | 9  |
| 5.) Online-Wettkampfplan                                  | 10 |
| 5.a.) … Schießstätten und Mannschaftsführerdaten          | 11 |
| 5.b.) PDF-Ausgabe                                         | 11 |
| 5.c.) ics-Kalenderdatei – WK-Plan für Handy-Kalender      | 12 |
| 6.) Einzelwertung                                         | 13 |
| 6.a) Grundeinstellung der Einzelwertung durch RWK-Leitung | 14 |
| 6.b) Klasse – Ebene – Disziplin – Rundenwettkampf         | 15 |
| 6.c) Schützen- und Mannschaftsfilter                      | 15 |
| 6.d) Filter- und Einstellungen                            | 15 |
| 7.) Setzliste                                             | 17 |
| 8.) Kontakt zum RWK-Onlinemelder                          | 19 |

#### 1.) Start

Die **Ergebnis- und Tabellenseiten** des RWK-Onlinemelders sind ohne Zugangsdaten für alle erreichbar. Sie schließen auch die Darstellung der **Einzelwertung, Setzliste** sowie der **Wettkampfpläne** ein.

|                          | Ergebnisse und Tabellen |            |
|--------------------------|-------------------------|------------|
| Rundenwettkampf:         |                         |            |
| bitte auswanien          | •                       |            |
| Disziplin:               | Ansicht:                |            |
|                          | <b>Y</b>                |            |
| Klasse:                  | Runde auswählen:        |            |
|                          | Ť                       |            |
|                          |                         |            |
|                          |                         |            |
| Bitte wählen Sie eine Di | sziplin und Klasse aus. |            |
|                          |                         | 12.04.2020 |

Bist Du als Mannschaftsführer eingeloggt, siehst Du unterhalb der Auswahllisten noch einen Link

zum Onlinemelder

welcher Dir ein Hin- und Herschalten zwischen Onlinemelder und Ergebnisseiten ermöglicht. "Normale" Schützen oder Besucher sehen diesen Link nicht.

Hat Dein Verband ein spezielles Verbands-Layout im Onlinemelder gewählt, dann stellen sich die Seiten auch im entsprechenden Verbands-Layout dar. (vgl. Darstellung) Ansonsten wird das Standard-rwk-onlinemelder.de-Layout dargestellt.

#### **Bitte beachte:**

Für einen erfolgreichen Betrieb sollten in Deinem Browser sog. "Cookies" (evtl. auch von "Drittanbietern") erlaubt sein. Besonders beim Betrieb mittels Smartphone. Bei PCs sollte es die Standardeinstellung sein.

Der RWK-Onlinemelder legt auf Deinem System ein solches "Cookie" (= kleine Textdatei) an, in welchem bestimmte Darstellungsoptionen, die jeder Benutzer für sich selbst festlegen kann, gespeichert werden. Wir werden bei der Beschreibung dieser Optionen noch explizit darauf hinweisen.

Sollten keine Cookies zugelassen sein, können wir diese Optionen nicht speichern und das System wird beim nächsten Besuch wieder die Standarddarstellung anzeigen.

#### 2.) Auswahl von Rundenwettkampf – Disziplin - Klasse

Mit drei Auswahlen zum Ziel:

- Rundenwettkampf
  - > Wähle den Rundenwettkampf der aktuellen Saison
  - Nach dem Trenner "----- Archiv -----" folgen in gleicher Reihenfolge gruppiert die archivierten Rundenwettkämpfe der vergangenen Jahre.
- Disziplin
  - Es kann innerhalb eines Rundenwettkampf verschiedene "Wettkampfformen" (Mann-gegen-Mann, Mannschaftswettkampf, etc.) geben
  - > Wähle die entsprechende "**Disziplin**" (Wettkampfform)
- Klasse
  - > Wähle die "Klasse" der jeweiligen Wettkampfform

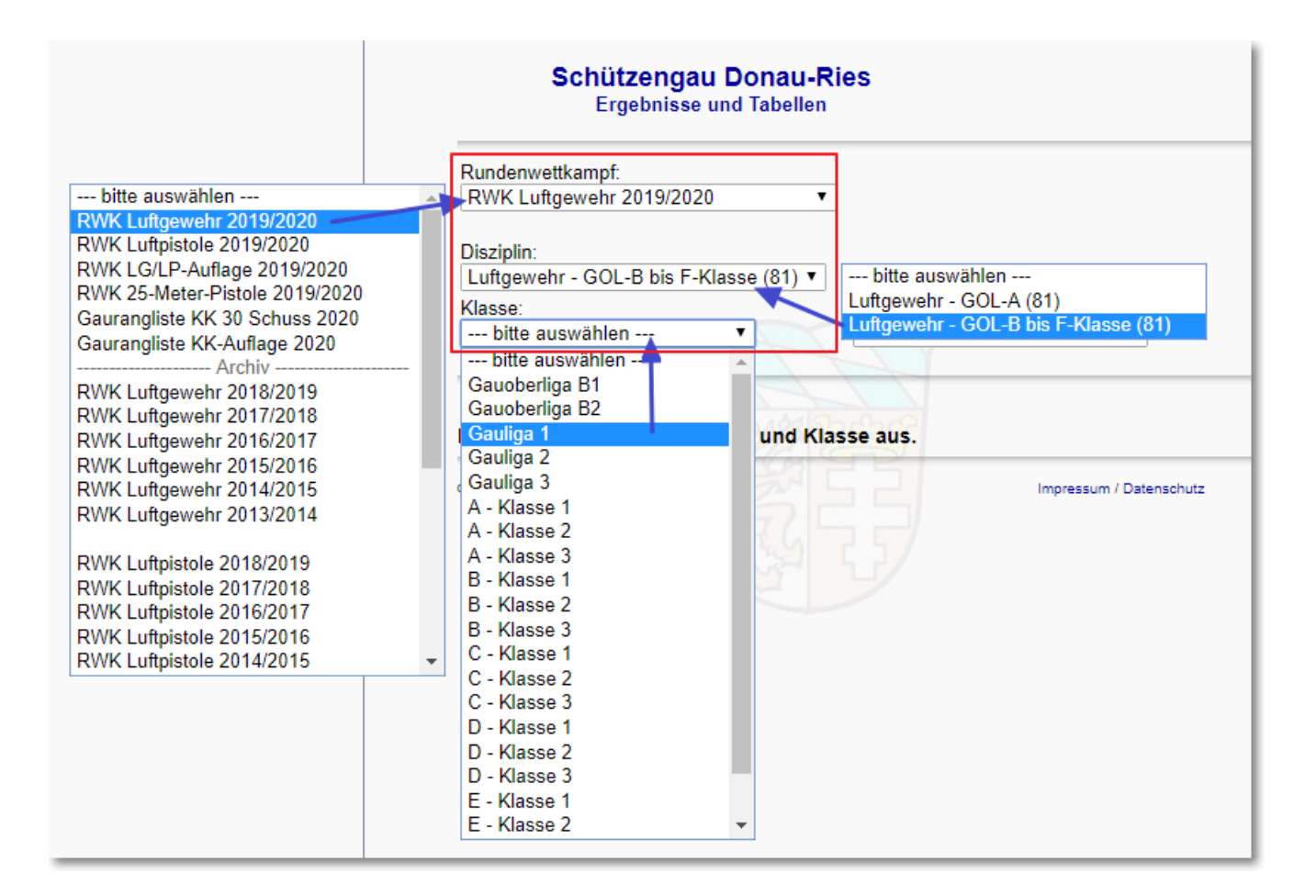

Sobald Ergebnisse zur Verfügung stehen – d.h. die Runde hat bereits begonnen – wird grundsätzlich zuerst die Tabellen- und Ergebnisübersicht der gewählten Klasse angezeigt:

|                                                                                    |                                                                                                    |                                                                                                    | Ergebniss                                                                                     | e und Tabellen                                              | 100     |                                                                                                    |          |
|------------------------------------------------------------------------------------|----------------------------------------------------------------------------------------------------|----------------------------------------------------------------------------------------------------|-----------------------------------------------------------------------------------------------|-------------------------------------------------------------|---------|----------------------------------------------------------------------------------------------------|----------|
| Runde                                                                              | nwettkampf:                                                                                                    |                                                                                                    |                                                                                               |                                                             |         |                                                                                                    |          |
| RWK                                                                                | Luftgewehr 2019/2020                                                                                                    | •                                                                                                    |                                                                                               |                                                             |         |                                                                                                    |          |
| Diszipl                                                                            | lin:                                                                                                    | Ansicht:                                                                                                    |                                                                                               |                                                             |         |                                                                                                    |          |
| Luftg                                                                              | ewehr - GOL-A (81)                                                                                                    | <ul> <li>Tabelle</li> </ul>                                                                                                    |                                                                                               | •                                                           |         |                                                                                                    | <u> </u> |
| Klasse                                                                             | ):                                                                                                    | Runde au                                                                                                    | swählen:                                                                                      |                                                             |         |                                                                                                    |          |
| Gauo                                                                               | berliga A 🔹                                                                                                    |                                                                                                    |                                                                                               | •                                                           |         |                                                                                                    |          |
|                                                                                    |                                                                                                    |                                                                                                    |                                                                                               |                                                             |         |                                                                                                    |          |
|                                                                                    |                                                                                                    |                                                                                                    |                                                                                               |                                                             |         |                                                                                                    |          |
|                                                                                    | 534                                                                                                    |                                                                                                    |                                                                                               |                                                             |         |                                                                                                    |          |
| Mani                                                                               | nschaftsergebnisse                                                                                                    |                                                                                                    |                                                                                               |                                                             |         |                                                                                                    |          |
| Tabell                                                                             | e 8.5                                                                                                    |                                                                                                    |                                                                                               |                                                             |         |                                                                                                    |          |
| Rang                                                                               | Mannschaft                                                                                                    | Anzahl WK M                                                                                                    | annschaftspunkte                                                                              | Einzelpunkte                                                | Ringe   | Ø-Ringe                                                                                                    |          |
| 1.                                                                                 | St.Seb. Sulzdorf 1                                                                                                    | 13                                                                                                    | 35:4                                                                                          | 42 : 10                                                     | 19623   | 1509,46                                                                                                    |          |
| 2.                                                                                 | Lechschützen Ellgau 1                                                                                                    | 13                                                                                                    | 24 : 15                                                                                       | 30 : 22                                                     | 19383   | 1491,00                                                                                                    |          |
| 3.                                                                                 | Rote Rose Ebermergen 1                                                                                                    | 13                                                                                                    | 22 : 17                                                                                       | 30 : 22                                                     | 19123   | 1471,00                                                                                                    |          |
| 4.                                                                                 | Hub.u.Wildsch. Fünfstetten 1                                                                                                    | 13                                                                                                    | 22 : 17                                                                                       | 28 : 24                                                     | 19423   | 1494,08                                                                                                    |          |
| 5.                                                                                 | Hubertus Eggelstetten 1                                                                                                    | 13                                                                                                    | 21 : 18                                                                                       | 27 : 25                                                     | 19327   | 1486,69                                                                                                    |          |
| 6.                                                                                 | Kgl.priv.SG Harburg 1                                                                                                    | 13                                                                                                    | 16 : 23                                                                                       | 22 : 30                                                     | 19188   | 1476,00                                                                                                    |          |
| 7.                                                                                 | St.Seb. Sulzdorf 2                                                                                                    | 13                                                                                                    | 13 : 26                                                                                       | 19 : 33                                                     | 19126   | 1471,23                                                                                                    |          |
| 8.                                                                                 | Trowin Druisheim 1                                                                                                    | 13                                                                                                    | 3 : 36                                                                                        | 10 : 42                                                     | 18875   | 1451,92                                                                                                    |          |
| Absol                                                                              | vierte Wettkämpfe                                                                                                    |                                                                                                    |                                                                                               |                                                             |         |                                                                                                    |          |
| Runde                                                                              | 13 (06.03.2020) Einzelerg                                                                                                    | jebnisse anzeige                                                                                                    | n<br>Einzolouski                                                                              | . Mannachatta                                               | ounkto  | Dingzahl                                                                                                    |          |
| Hoim                                                                               | Gasi                                                                                                    |                                                                                                    |                                                                                               | e manuschaits                                               | pulikte | 1447 - 1014                                                                                                    |          |
| Heim<br>Trowin                                                                     | Druisbeim 1 Hub                                                                                                    | Wildech Füntet.                                                                                                    | otton 1 1 · · · ·                                                                             | 0 · 3                                                       |         | 1447 1514                                                                                                    |          |
| Heim<br>Trowin                                                                     | Druisheim 1 : Hub.u                                                                                                    | u.Wildsch. Fünfst<br>h. Sulzdorf 2                                                                                                    | etten 1 1 : 3<br>4 · 0                                                                        | 0:3<br>3:0                                                  |         | 1447 : 1514<br>1502 : 1444                                                                                                    |          |
| Heim<br>Trowin<br>Lechso                                                           | Druisheim 1 : Hub.u<br>chützen Eligau 1 : St.Se<br>Sulzdorf 1 : Kal.n                                                                                                    | u.Wildsch. Fünfst<br>b. Sulzdorf 2<br>riv SG Harburg 1                                                                                  | etten 1 1 : 3<br>4 : 0<br>3 · 1                                                               | 0:3<br>3:0<br>3:0                                           |         | 1502 : 1444<br>1507 : 1444                                                                                                    |          |
| Heim<br>Trowin<br>Lechso<br>St.Seb<br>Rote R                                       | Druisheim 1 : Hub.<br>chützen Ellgau 1 : St.Se<br>D. Sulzdorf 1 : Kgl.p<br>lose Ebermergen 1 : Hube                                                                                                    | u.Wildsch. Fünfst<br>b. Sulzdorf 2<br>riv.SG Harburg 1<br>rtus Eggelstetten                                                             | etten 1 1 : 3<br>4 : 0<br>3 : 1<br>1 3 : 1                                                    | 0 : 3<br>3 : 0<br>3 : 0<br>3 : 0                            |         | 1502 : 1444<br>1507 : 1482<br>1481 : 1459                                                                                                    |          |
| Heim<br>Trowin<br>Lechso<br>St.Seb<br>Rote R<br>Runde                              | Druisheim 1 : Hub.<br>chützen Ellgau 1 : St.Se<br>Sulzdorf 1 : Kgl.p<br>Rose Ebermergen 1 : Hube<br>12 (28.02.2020) Einzelerg                                                                                                    | u.Wildsch. Fünfst<br>b. Sulzdorf 2<br>riv.SG Harburg 1<br>rtus Eggelstetten<br>jebnisse anzeige                                         | etten 1 1 : 3<br>4 : 0<br>3 : 1<br>1 3 : 1<br>n                                               | 0 : 3<br>3 : 0<br>3 : 0<br>3 : 0                            |         | 1447 : 1514<br>1502 : 1444<br>1507 : 1482<br>1481 : 1459                                                                                                    |          |
| Heim<br>Trowin<br>Lechso<br>St.Seb<br>Rote R<br>Runde<br>Heim                      | Druisheim 1 : Hub,<br>chützen Ellgau 1 : St.Se<br>Sulzdorf 1 : Kgl.p<br>Rose Ebermergen 1 : Hube<br>12 (28.02.2020) Einzelerg<br>Gast                                                                                                    | u.Wildsch. Fünfst<br>sb. Sulzdorf 2<br>riv.SG Harburg 1<br>rtus Eggelstetten<br>jebnisse anzeige                                        | etten 1 1 : 3<br>4 : 0<br>3 : 1<br>1 3 : 1<br>n<br>Einzelpunkt                                | 0 : 3<br>3 : 0<br>3 : 0<br>3 : 0<br>3 : 0                   | punkte  | 1447 : 1514<br>1502 : 1444<br>1507 : 1482<br>1481 : 1459<br>Ringzahl                                                                                                    |          |
| Heim<br>Trowin<br>Lechso<br>St.Seb<br>Rote R<br>Runde<br>Heim<br>St.Seb            | Druisheim 1         : Hub.           chützen Ellgau 1         : St.Se           b. Sulzdorf 1         : Kgl.p           kose Ebermergen 1         : Hube           a 12 (28.02.2020)         Einzelerg           Gast         : Sulzdorf 2         : Hub. | u. Wildsch. Fünfst<br>b. Sulzdorf 2<br>riv.SG Harburg 1<br>rtus Eggelstetten<br>gebnisse anzeige<br>J.Wildsch. Fünfst                   | etten 1 1 : 3<br>4 : 0<br>3 : 1<br>1 3 : 1<br>n<br>Einzelpunkt<br>etten 1 1 : 3               | 0 : 3<br>3 : 0<br>3 : 0<br>3 : 0<br>3 : 0<br>2 : 0<br>2 : 3 | punkte  | 1447 : 1514<br>1502 : 1444<br>1507 : 1482<br>1481 : 1459<br>Ringzahl<br>1484 : 1509                                                                                                    |          |
| Heim<br>Trowin<br>Lechso<br>St.Seb<br>Rote R<br>Runde<br>Heim<br>St.Seb<br>Kgl.pri | Druisheim 1 : Hub.<br>chützen Ellgau 1 : St.Se<br>Sulzdorf 1 : Kgl.p<br>Rose Ebermergen 1 : Hube<br>e 12 (28.02.2020) Einzelerg<br>Gast<br>Sulzdorf 2 : Hub.t<br>v.SG Harburg 1 : Rote                                                                    | u.Wildsch. Fünfst<br>ab. Sulzdorf 2<br>riv.SG Harburg 1<br>rtus Eggelstetten<br>gebnisse anzeige<br>J.Wildsch. Fünfst<br>Rose Ebermerge | etten 1 1 : 3<br>4 : 0<br>3 : 1<br>1 3 : 1<br>n<br>Einzelpunkt<br>etten 1 1 : 3<br>an 1 2 : 2 | 0 : 3<br>3 : 0<br>3 : 0<br>3 : 0<br>3 : 0<br>0 : 3<br>2 : 1 | punkte  | 1447         1514           1502         1444           1507         1482           1481         1459           Ringzahl         1484           1484         1509           1479         1469 |          |

Stehen noch <u>keine Ergebnisse zur Verfügung</u> – d.h. die Runde hat noch nicht begonnen – öffnet sich nach Auswahl einer Klasse zunächst der **Online-Wettkampfplan**:

| Wettkar  | mpfplan       | POT     |                                                                                                   |                                                                                                    |
|----------|---------------|---------|---------------------------------------------------------------------------------------------------|----------------------------------------------------------------------------------------------------|
| Dieser W | /ettkampfplan | wurde v | on einem Rundenwettkampfleite                                                                     | r bearbeitet. Die bearbeiteten Paarungen wurden mit einem * (Stern) markiert.                           |
| Freitag  | 04.10.2019    | 20:00   | Rote Rose Ebermergen 1<br>St.Seb. Sulzdorf 1<br>Hubertus Eggelstetten 1<br>Kgl.priv.SG Harburg 1  | Trowin Druisheim 1<br>Hub.u.Wildsch. Fünfstetten 1<br>Lechschützen Eilgau 1<br>St.Seb. Sulzdorf 2       |
| Freitag  | 11.10.2019    | 20:00   | Trowin Druisheim 1<br>St.Seb. Sulzdorf 2<br>Lechschützen Ellgau 1<br>Hub.u.Wildsch. Fünfstetten 1 | Kgl.priv.SG Harburg 1<br>Hubertus Eggelstetten 1<br>St.Seb. Sulzdorf 1<br>Rote Rose Ebermergen 1        |
| Freitag  | 25.10.2019    | 20:00   | Rote Rose Ebermergen 1<br>St.Seb. Sulzdorf 1<br>Hubertus Eggelstetten 1<br>Kgl.priv.SG Harburg 1  | Lechschützen Ellgau 1<br>St.Seb. Sulzdorf 2<br>Trowin Druisheim 1<br>Hub.u.Wildsch. Fünfstetten 1       |
| Freitag  | 08.11.2019    | 20:00   | Trowin Druisheim 1<br>St.Seb. Sulzdorf 2<br>Lechschützen Ellgau 1<br>Kgl.priv.SG Harburg 1        | St.Seb. Sulzdorf 1<br>Rote Rose Ebermergen 1<br>Hub.u.Wildsch. Fünfstetten 1<br>Hubertus Eaaelstetten 1 |

 $\mathbf{\uparrow}$ 

#### 3.) Listenfeld "Ansicht"

Mit Hilfe des Listenfelds "Ansicht" lässt sich durch die Ergebnis- und Tabellenseiten des RWK-Onlinemelders navigieren:

- <u>Tabelle</u>:
  - In der Regel ist "Tabelle" die voreingestellte Grundansicht, sobald Ergebnisse verfügbar sind. Die Unteroption "nur eine Runde" bietet dabei die Ansicht eines einzelnen Durchgangs.
- Wettkampfplan:
  - Hierüber wechselst Du zum Online-Wettkampfplan.
     Dieser wird auch automatisch angezeigt, solange noch keine Ergebnisse vorhanden sind
- **Einzelwertung**:
  - > Hierüber wechselst Du zur Einzelwertungsansicht
- <u>Setzliste</u>
  - > Diese Auswahl steht nur bei Ligamodus (Mann-gegen-Mann)-Disziplinen zur Verfügung

| Ansicht:<br>Tabelle                            | •                                                                                                   |
|------------------------------------------------|----------------------------------------------------------------------------------------------------|
| Wettkampfplan                                  |                                                                                                    |
| Tabelle                                        |                                                                                                    |
| L nur eine Runde<br>Einzelwertung<br>Setzliste | _                                                                                                   |
|                                                | Ansicht:<br>▼ Tabelle<br>Wettkampfplan<br>Tabelle<br>L nur eine Runde<br>Einzelwertung<br>Setzliste |

## 4.) Tabellen- und Ergebnisübersicht

Die Tabellen- und Ergebnisdarstellung ist in der Regel selbstbeschreibend und stellt sich durch die verschiedensten Wettkampfformen, die der RWK-Onlinemelder in der Lage ist, durchzuführen, in den unterschiedlichsten Ausprägungen dar.

| Manr    | nschaftsergebnisse           |           |                   |              |       |         |
|---------|------------------------------|-----------|-------------------|--------------|-------|---------|
| Tabelle | BZ                           |           |                   |              |       |         |
| Rang    | Mannschaft                   | Anzahl WK | Mannschaftspunkte | Einzelpunkte | Ringe | Ø-Ringe |
| 1.      | St.Seb. Sulzdorf 1           | 13        | 35 : 4            | 42 : 10      | 19623 | 1509,46 |
| 2.      | Lechschützen Ellgau 1        | 13        | 24 : 15           | 30 : 22      | 19383 | 1491,00 |
| 3.      | Rote Rose Ebermergen 1       | 13        | 22 : 17           | 30 : 22      | 19123 | 1471,00 |
| 4.      | Hub.u.Wildsch. Fünfstetten 1 | 13        | 22 : 17           | 28 : 24      | 19423 | 1494,08 |
| 5.      | Hubertus Eggelstetten 1      | 13        | 21 : 18           | 27 : 25      | 19327 | 1486,69 |
| 6.      | Kgl.priv.SG Harburg 1        | 13        | 16 : 23           | 22 : 30      | 19188 | 1476,00 |
| 7.      | St.Seb. Sulzdorf 2           | 13        | 13 : 26           | 19 : 33      | 19126 | 1471,23 |
| 8.      | Trowin Druisheim 1           | 13        | 3 : 36            | 10 : 42      | 18875 | 1451,92 |

#### Absolvierte Wettkämpfe

| Runde 13 (06.03.2020) | Einzelergebnisse anzeigen      |              |                   |             |
|-----------------------|--------------------------------|--------------|-------------------|-------------|
| Heim                  | Gast                           | Einzelpunkte | Mannschaftspunkte | Ringzahl    |
| Trowin Druisheim 1    | : Hub.u.Wildsch. Fünfstetten 1 | 1:3          | 0:3               | 1447 : 1514 |
| Lechschützen Ellgau 1 | : St.Seb. Sulzdorf 2           | 4 : 0        | 3 : 0             | 1502 : 1444 |

| Heim-Mannschaft<br><sup>Verein</sup><br>Lechschützen Ellgau 1<br>(VereinsNr.: 706013)                                                                                                    |                                                                   |                                                                         | Gast-Ma<br><sup>Ver</sup><br>St.Seb. S<br>(VereinsNi                     | nnschaft<br>iulzdorf 2<br>r.: 706047)                                                    |  |
|----------------------------------------------------------------------------------------------------|-------------------------------------------------------------------|-------------------------------------------------------------------------|--------------------------------------------------------------------------|------------------------------------------------------------------------------------------|--|
| Pass-Nr. Name, Vorname S<br>70615594<br>70615595<br>70602043<br>70610569<br>Total:                                                                                                    | tech. Ergebnis<br>390<br>375<br>365<br>372<br><b>1502</b>         | Punkte Ergebnis<br>1:0 359<br>1:0 365<br>1:0 358<br>1:0 362<br>4:0 1444 | Stech. Pass-Nr.<br>70603650<br>70612617<br>70614899<br>70607616          | Name, Vorname                                                                            |  |
| Mannschaftsstechen:<br>Mannschaftspunkte:                                                                                                    |                                                                   | 3:0                                                                     |                                                                          |                                                                                          |  |
| Bemerkung zur Heim-Mannschaft:                                                                                                    |                                                                   | Bemerkung z                                                             | ur Gast-Mannschaft:                                                      | els Fishar                                                                               |  |
| St.Seb. Sulzdorf 1       : Kgl.priv.SG Har         Rote Rose Ebermergen 1       : Hubertus Egge         Runde 12 (28.02.2020)       Einzelergebnisse a         Heim       Gast         St.Seb. Sulzdorf 2       : Hub.u.Wildsch         Kgl.priv.SG Harburg 1       : Rote Rose Eber         Hubertus Eggelstetten 1       : St.Seb. Sulzdor | burg 1<br>stetten 1<br>nzeigen<br>Fünfstetten<br>rmergen 1<br>f 1 | 3 : 1<br>3 : 1<br>Einzelpun<br>1 1 : 3<br>2 : 2<br>1 : 3                | 3 : 0<br>3 : 0<br>kte Mannschaftspur<br>0 : 3<br>2 : 1<br>0 : 3<br>0 : 2 | 1507 : 1482<br>1481 : 1459<br>htte Ringzahl<br>1484 : 1509<br>1479 : 1469<br>1482 : 1503 |  |
| Lechschutzen                                                                                                    | ingau i                                                           | 0.4                                                                     | 0.5                                                                      | 1401 . 1450                                                                              |  |

Allen Darstellungen gemein ist die **Detailansicht einer Begegnung** durch Klick auf die Paarung selbst sowie die **Anzeige aller Einzelergebnisse eines Durchgangs**.

 Runde auswählen:

 Über das Listenfeld
 Runde 6 - 29.11.2019

lassen sich Ergebnisse und Tabelle bis zu einem

bestimmten Durchgang zurückverfolgen.

#### 4.a.) ... nur eine Runde

Die Unteroption "...nur eine Runde" stellt die Ergebnisse eines Durchgangs mit Begegnung und Einzelergebnissen kombiniert dar. Auch hier lassen sich durch Rundenauswahl Ergebnisse und Tabelle durchgangsweise zurückverfolgen

| Disziplin:<br>Luftaewehr - GOL-A (81                                                                                                    | )                                                                                                    | Ansio                                                                                                    | ht:<br>ir eine Ri                                                                                                    | unde                                                | •                                          |                                        |                                                                      |  |
|----------------------------------------------------------------------------------------------------|----------------------------------------------------------------------------------------------------|----------------------------------------------------------------------------------------------------|----------------------------------------------------------------------------------------------------|-----------------------------------------------------|--------------------------------------------|----------------------------------------|----------------------------------------------------------------------|--|
| Klasse                                                                                                    | /                                                                                                    | Rund                                                                                                    | e auswäh                                                                                                    | hlen                                                |                                            |                                        |                                                                      |  |
| Gauoberliga A                                                                                                    | •                                                                                                    | Run                                                                                                    | de 6 - 29                                                                                                    | .11.2019                                            | •                                          |                                        |                                                                      |  |
|                                                                                                    |                                                                                                    |                                                                                                    | 2                                                                                                    |                                                     |                                            |                                        |                                                                      |  |
| Mannschaftserge                                                                                                    | bnisse                                                                                                    |                                                                                                    |                                                                                                    |                                                     |                                            |                                        |                                                                      |  |
| abelle                                                                                                    |                                                                                                    |                                                                                                    |                                                                                                    |                                                     |                                            |                                        |                                                                      |  |
| Rang Mannschaft                                                                                                    |                                                                                                    | Anzahl WK                                                                                                    | Manns                                                                                                    | schaftspunkte                                       | Einzelpunkte                               | Ringe                                  | Ø-Ringe                                                              |  |
| I. St.Seb. Sulzdorf                                                                                                    | 1 (6 ( 8)                                                                                                    | 6                                                                                                    | 1                                                                                                    | 8:0                                                 | 22 : 2                                     | 9084                                   | 1514,00                                                              |  |
| 2. Hubertus Eggels                                                                                                    | tetten 1                                                                                                    | 6                                                                                                    | 1.                                                                                                    | 2:6                                                 | 14 : 10                                    | 8967                                   | 1494,50                                                              |  |
| <ol> <li>Lechschützen El</li> </ol>                                                                                                    | lgau 1                                                                                                    | 6                                                                                                    | 1                                                                                                    | 0:8                                                 | 12 : 12                                    | 8917                                   | 1486,17                                                              |  |
| 4. Hub.u.Wildsch. F                                                                                                    | ünfstetten 1                                                                                                    | 6                                                                                                    | 9                                                                                                    | 9:9                                                 | 11 : 13                                    | 8888                                   | 1481,33                                                              |  |
| Rote Rose Eberr                                                                                                    | mergen 1                                                                                                    | 6                                                                                                    | 1                                                                                                    | 8 : 10                                              | 13 : 11                                    | 8722                                   | 1453,67                                                              |  |
| 5. St.Seb. Sulzdorf                                                                                                    | 2                                                                                                    | 6                                                                                                    | 1                                                                                                    | 6 : 12                                              | 9 : 15                                     | 8801                                   | 1466,83                                                              |  |
| 7. Kgl.priv.SG Harb                                                                                                    | urg 1                                                                                                    | 6                                                                                                    |                                                                                                    | 6 : 12                                              | 8 : 16                                     | 8811                                   | 1468,50                                                              |  |
| 3. Trowin Druishein                                                                                                    | n 1                                                                                                    | 6                                                                                                    |                                                                                                    | 3 : 15                                              | 7 : 17                                     | 8731                                   | 1455 17                                                              |  |
| unde 6 (29.11.2019)<br>leim<br>lub.u.Wildsch. Fünfste                                                                                                   | fe<br>Gast<br>tten 1 : Trow<br>388<br>270                                                                                                    | in Druishe                                                                                                    | im 1<br>68                                                                                                    | Einzelpu<br>3:1<br>Helmut Vogt                      | inkte Mannscha<br>1 3                      | aftspunkte<br>: 0                      | Ringzahl<br>1493 : 1444                                              |  |
| Absolvierte Wettkämp<br>Runde 6 (29.11.2019)<br>Jeim<br>Jub.u.Wildsch. Fünfste                                                                          | Gast<br>Gast<br>tten 1 : Trow<br>388<br>379<br>375<br>351                                                                                                    | in Druishe<br>1:03<br>1:03<br>1:03<br>0:13                                                                                                    | <b>im 1</b><br>68<br>57<br>63<br>56                                                                                                    | Einzelpu<br>3 : 7<br>Helmut Vogt                    | inkte Mannscha<br>1 3                      | aftspunkte<br>: 0                      | Ringzahl<br>1493 : 1444                                              |  |
| Absolvierte Wettkämp<br>Runde 6 (29.11.2019)<br>leim<br>lub.u.Wildsch. Fünfste                                                                          | Gast<br>Gast<br>tten 1 : Trow<br>388<br>379<br>375<br>351<br>: Lech                                                                                                | in Druishe<br>1 : 0 3<br>1 : 0 3<br>1 : 0 3<br>0 : 1 3                                                                                                    | im 1<br>68<br>57<br>63<br>56                                                                                                    | Einzelpu<br>3 : *<br>Helmut Vogt                    | inkte Mannscha<br>1 3                      | aftspunkte<br>: 0                      | Ringzahl<br>1493 : 1444                                              |  |
| Absolvierte Wettkämp<br>Runde 6 (29.11.2019)<br>leim<br>lub.u.Wildsch. Fünfste                                                                          | Gast<br>Gast<br>tten 1 : Trow<br>388<br>379<br>375<br>351<br>: Lech<br>375                                                                                         | in Druishe<br>1 : 0 3<br>1 : 0 3<br>1 : 0 3<br>0 : 1 3<br>schützen I<br>0 : 1 3                                                                                                    | im 1<br>68<br>57<br>63<br>56<br>Ellgau 1                                                                                                    | Einzelpu<br>3 : ^<br>Helmut Vogt<br>2 : 2           | inkte Mannscha<br>1 3                      | aftspunkte<br>: 0<br>: 2               | Ringzahl<br>1493 : 1444<br>1479 : 1494                               |  |
| Absolvierte Wettkämp<br>Runde 6 (29.11.2019)<br>leim<br>lub.u.Wildsch. Fünfste                                                                          | Gast<br>tten 1 : Trow<br>388<br>379<br>375<br>351<br>: Lech<br>375<br>370 (40                                                                                      | in Druishe<br>1 : 0 3<br>1 : 0 3<br>1 : 0 3<br>0 : 1 3<br>schützen I<br>0 : 1 3                                                                                                    | im 1<br>68<br>57<br>63<br>56<br>Ellgau 1<br>193<br>170 (8)                                                                                           | Einzelpu<br>3 : ^<br>Helmut Vogt<br>2 : 2           | inkte Mannscha<br>1 3<br>2 1               | aftspunkte<br>: 0<br>: 2               | Ringzahl<br>1493 : 1444<br>1479 : 1494                               |  |
| Absolvierte Wettkämp<br>Runde 6 (29.11.2019)<br>Heim<br>Hub.u.Wildsch. Fünfste                                                                          | Gast<br>tten 1 : Trow<br>388<br>379<br>375<br>351<br>: Lech<br>375<br>370 (10                                                                                      | in Druishe<br>1 : 0 3<br>1 : 0 3<br>1 : 0 3<br>0 : 1 3<br>schützen F<br>0 : 1 3<br>) 1 : 0 3<br>0 : 1 3                                                                                                    | im 1<br>68<br>57<br>63<br>56<br>Ellgau 1<br>93<br>770 (8)                                                                                            | Einzelpu<br>3 : 1<br>Helmut Vogt                    | inkte Mannscha<br>1 3<br>2 1               | aftspunkte<br>: 0<br>: 2               | Ringzahl<br>1493 : 1444<br>1479 : 1494                               |  |
| Absolvierte Wettkämp<br>Runde 6 (29.11.2019)<br>leim<br>lub.u.Wildsch. Fünfste                                                                          | Gast<br>tten 1 : Trow<br>388<br>379<br>375<br>351<br>: Lech<br>375<br>370 (10<br>365<br>369                                                                        | in Druishe<br>1 : 0 3<br>1 : 0 3<br>1 : 0 3<br>0 : 1 3<br>schützen F<br>0 : 1 3<br>0 : 1 3<br>0 : 1 3<br>0 : 1 3<br>0 : 1 3                                                                                                    | im 1<br>68<br>57<br>63<br>56<br>Ellgau 1<br>93<br>370 (8)<br>366                                                                                     | Einzelpu<br>3 : 1<br>Helmut Vogt                    | nkte Mannscha<br>1 3<br>2 1                | aftspunkte<br>: 0<br>: 2               | Ringzahl<br>1493 : 1444<br>1479 : 1494                               |  |
| Absolvierte Wettkämp<br>Runde 6 (29.11.2019)<br>leim<br>lub.u.Wildsch. Fünfste                                                                          | fe<br>Gast<br>tten 1 : Trow<br>388<br>379<br>375<br>351<br>: Lech<br>375<br>370 (10<br>365<br>369                                                                  | in Druishe<br>1 : 0 3<br>1 : 0 3<br>1 : 0 3<br>0 : 1 3<br>schützen I<br>0 : 1 3<br>0 : 1 3<br>0 : 1 3<br>1 : 0 3<br>0 : 1 3                                                                                                    | im 1<br>68<br>57<br>63<br>56<br>Ellgau 1<br>193<br>170 (8)<br>165                                                                                    | Einzelpu<br>3 : -<br>Helmut Vogt                    | nkte Mannscha<br>1 3<br>2 1                | aftspunkte<br>: 0<br>: 2               | Ringzahl<br>1493 : 1444<br>1479 : 1494                               |  |
| ubsolvierte Wettkämp<br>tunde 6 (29.11.2019)<br>leim<br>lub.u.Wildsch. Fünfste<br>t.Seb. Sulzdorf 2                                                     | fe<br>Gast<br>tten 1 : Trow<br>388<br>379<br>375<br>351<br>: Lech<br>375<br>370 (10<br>365<br>369<br>: St.Se                                                       | in Druishe<br>1 : 0 3<br>1 : 0 3<br>1 : 0 3<br>0 : 1 3<br>schützen B<br>0 : 1 3<br>1 : 0 3<br>0 : 1 3<br>0 : 1 3<br>1 : 0 3<br>2 : 1 3<br>0 : 1 3<br>0 : 1 3<br>1 : 0 3<br>2 : 0 3<br>2 : 0 : 0 3<br>2 : 0 : 0 3<br>2 : 0 : 0 : 0 : 0 : 0 : 0 : 0 : 0 : 0 :                                        | im 1<br>68<br>57<br>63<br>56<br>Ellgau 1<br>93<br>370 (8)<br>366<br>55<br>57<br>1                                                                    | Einzelpu<br>3 : *<br>Helmut Vogt<br>2 : 2           | inkte Mannscha<br>1 3<br>2 1<br>4 0        | aftspunkte<br>: 0<br>: 2<br>: 3        | Ringzahl<br>1493 : 1444<br>1479 : 1494<br>1470 : 1511                |  |
| Absolvierte Wettkämp<br>Runde 6 (29.11.2019)<br>leim<br>lub.u.Wildsch. Fünfste<br>st.Seb. Sulzdorf 2                                                    | Gast<br>tten 1 : Trow<br>388<br>379<br>375<br>351<br>: Lech<br>375<br>370 (10<br>365<br>369<br>: St.Se<br>375                                                      | in Druishe<br>1 : 0 3<br>1 : 0 3<br>1 : 0 3<br>0 : 1 3<br>schützen I<br>0 : 1 3<br>1 : 0 3<br>0 : 1 3<br>1 : 0 3<br>1 : 0 3<br>1 : 0 3<br>1 : 0 3<br>1 : 0 3<br>1 : 0 3<br>1 : 0 3<br>1 : 0 3<br>1 : 0 3<br>1 : 0 3<br>1 : 0 3<br>0 : 1 3<br>1 : 0 3<br>0 : 1 3<br>1 : 0 3<br>1 : 0 : 0 : 1 :      | im 1<br>68<br>57<br>63<br>56<br>Ellgau 1<br>93<br>770 (8)<br>166<br>165<br><b>f 1</b><br>82                                                          | Einzelpu<br>3 : 4<br>Helmut Vogt<br>2 : 2           | inkte Mannscha<br>1 3<br>2 1<br>4 0        | aftspunkte<br>: 0<br>: 2<br>: 3        | Ringzahl<br>1493 : 1444<br>1479 : 1494<br>1470 : 1511                |  |
| Absolvierte Wettkämp<br>Runde 6 (29.11.2019)<br>Heim<br>Hub.u.Wildsch. Fünfste<br>St.Seb. Sulzdorf 2                                                    | Gast<br>tten 1 : Trow<br>388<br>379<br>375<br>351<br>: Lech<br>375<br>370 (10<br>369<br>: St.Se<br>375<br>369                                                      | in Druishe<br>1 : 0 3<br>1 : 0 3<br>1 : 0 3<br>1 : 0 3<br>0 : 1 3<br>schützen E<br>0 : 1 3<br>0 : 1 3<br>1 : 0 3<br>0 : 1 3<br>1 : 0 3<br>0 : 1 3<br>1 : 0 3<br>0 : 1 3<br>0 : 1 3<br>1 0 3<br>0 : 1 3<br>1 0 3<br>0 : 1 3<br>1 0 3<br>0 : 1 3<br>1 0 3<br>0 : 1 3<br>1 0 3<br>0 : 1 3<br>1 0 3<br>0 : 1 3<br>1 0 3<br>0 : 1 3<br>1 0 3<br>0 : 1 3<br>1 0 3<br>0 : 1 3<br>0 : 1 3<br>1 0 3<br>0 : 1 3<br>0 : 1 3 | im 1<br>68<br>57<br>63<br>56<br>Ellgau 1<br>93<br>370 (8)<br>166<br>1<br>82<br>74                                                                    | Einzelpu<br>3 : -<br>Helmut Vogt                    | inkte Mannscha<br>1 3<br>2 1<br>4 0        | aftspunkte<br>: 0<br>: 2<br>: 3        | Ringzahl<br>1493 : 1444<br>1479 : 1494<br>1470 : 1511                |  |
| Absolvierte Wettkämp<br>Runde 6 (29.11.2019)<br>leim<br>lub.u.Wildsch. Fünfste<br>st.Seb. Sulzdorf 2                                                    | fe<br>Gast<br>tten 1 : Trow<br>388<br>379<br>375<br>351<br>: Lech<br>375<br>370 (10)<br>365<br>369<br>: St.Se<br>375<br>369<br>359                                 | in Druishe<br>1 : 0 3<br>1 : 0 3<br>1 : 0 3<br>0 : 1 3<br>schützen F<br>0 : 1 3<br>0 : 1 3<br>1 : 0 3<br>0 : 1 3<br>1 : 0 3<br>0 : 1 3<br>0 : 1     | im 1<br>68<br>57<br>63<br>56<br>Ellgau 1<br>193<br>370 (8)<br>366<br>5<br>f 1<br>82<br>74<br>80                                                      | Einzelpu<br>3 : -<br>Helmut Vogt                    | nkte Mannscha<br>1 3<br>2 1<br>4 0         | aftspunkte<br>: 0<br>: 2<br>: 3        | Ringzahl<br>1493 : 1444<br>1479 : 1494<br>1470 : 1511                |  |
| unde 6 (29.11.2019)<br>leim<br>lub.u.Wildsch. Fünfste<br>t.Seb. Sulzdorf 2                                                                              | Gast<br>tten 1 : Trow<br>388<br>379<br>375<br>351<br>: Lech<br>375<br>370 (10<br>365<br>369<br>: St.Se<br>375<br>369<br>359<br>367                                 | in Druishe<br>1 : 0 3<br>1 : 0 3<br>1 : 0 3<br>0 : 1 3<br>schützen I<br>0 : 1 3<br>1 : 0 3<br>schützen I<br>0 : 1 3<br>1 : 0 3<br>schützen I<br>0 : 1 3<br>0 : 1 3<br>0 : 1 3<br>0 : 1 3<br>0 : 1 3<br>0 : 1 3                                                                                                    | im 1<br>68<br>57<br>63<br>56<br>Ellgau 1<br>93<br>770 (8)<br>66<br>66<br>65<br><b>f 1</b><br>82<br>74<br>80<br>75                                    | Einzelpu<br>3 : 7<br>Helmut Vogt<br>2 : 2<br>0 : 4  | inkte Mannscha<br>1 3<br>2 1<br>4 0        | aftspunkte<br>: 0<br>: 2<br>: 3        | Ringzahl<br>1493 : 1444<br>1479 : 1494<br>1470 : 1511                |  |
| Absolvierte Wettkämp<br>Runde 6 (29.11.2019)<br>leim<br>lub.u.Wildsch. Fünfste                                                                          | fe<br>Gast<br>tten 1 : Trow<br>388<br>379<br>375<br>351<br>: Lech<br>375<br>369<br>: St.Se<br>375<br>369<br>359<br>367<br>1 : Rote                                 | in Druishe<br>1 : 0 3<br>1 : 0 3<br>1 : 0 3<br>0 : 1 3<br>schützen B<br>0 : 1 3<br>0 : 1 3<br>0 : 1 3<br>1 : 0 3<br>0 : 1 3<br>0 : 1     | im 1<br>68<br>57<br>63<br>56<br><b>Ellgau 1</b><br>93<br>70 (8)<br>66<br>65<br><b>f 1</b><br>82<br>74<br>80<br>75<br><b>mergen</b>                   | Einzelpu<br>3 : 7<br>Helmut Vogt<br>2 : 2<br>0 : 4  | inkte Mannscha<br>1 3<br>2 1<br>4 0        | aftspunkte<br>: 0<br>: 2<br>: 3        | Ringzahl<br>1493 : 1444<br>1479 : 1494<br>1470 : 1511<br>1502 : 1485 |  |
| Absolvierte Wettkämp<br>Runde 6 (29.11.2019)<br>leim<br>Rub.u.Wildsch. Fünfste<br>St. Seb. Sulzdorf 2<br>Gal.priv.SG Harburg 1<br>Rubertus Eggelstetten | fe<br>Gast<br>tten 1 : Trow<br>388<br>379<br>375<br>351<br>: Lech<br>375<br>369<br>365<br>369<br>: St.Se<br>375<br>369<br>359<br>367<br>1 : Rote<br>379            | in Druishe<br>1 : 0 3<br>1 : 0 3<br>1 : 0 3<br>0 : 1 3<br>schützen B<br>0 : 1 3<br>0 : 1 3<br>0 : 1     | im 1<br>68<br>57<br>63<br>56<br><b>Ellgau 1</b><br>93<br>70 (8)<br>66<br>65<br><b>f 1</b><br>82<br>74<br>80<br>75<br><b>mergen</b><br>81             | Einzelpu<br>3 : -<br>Helmut Vogt<br>2 : 2<br>0 : -4 | inkte Mannscha<br>1 3<br>2 1<br>4 0<br>2 2 | aftspunkte<br>: 0<br>: 2<br>: 3        | Ringzahl<br>1493 : 1444<br>1479 : 1494<br>1470 : 1511<br>1502 : 1485 |  |
| Absolvierte Wettkämp<br>Runde 6 (29.11.2019)<br>teim<br>tub.u.Wildsch. Fünfste<br>St.Seb. Sulzdorf 2<br>Sgl.priv.SG Harburg 1<br>tubertus Eggelstetten  | fe<br>Gast<br>tten 1 : Trow<br>388<br>379<br>375<br>351<br>: Lech<br>375<br>370 (10<br>365<br>369<br>: St.Se<br>375<br>369<br>359<br>367<br>1 : Rote<br>379<br>377 | in Druishe<br>1 : 0 3<br>1 : 0 3<br>1 : 0 3<br>0 : 1 3<br>schützen I<br>0 : 1 3<br>1 : 0 3<br>o : 1 3<br>schützen I<br>0 : 1 3<br>0 : 1 3<br>0 :    | im 1<br>68<br>57<br>63<br>56<br>Ellgau 1<br>93<br>770 (8)<br>66<br>66<br>65<br><b>f 1</b><br>82<br>74<br>80<br>75<br><b>mergen</b><br>81<br>79       | Einzelpu<br>3 : 7<br>Helmut Vogt<br>2 : 2<br>0 : 4  | inkte Mannscha<br>1 3<br>2 1<br>4 0<br>2 2 | aftspunkte<br>: 0<br>: 2<br>: 3        | Ringzahl<br>1493 : 1444<br>1479 : 1494<br>1470 : 1511<br>1502 : 1485 |  |
| Absolvierte Wettkämp<br>Runde 6 (29.11.2019)<br>Heim<br>Hub.u.Wildsch. Fünfste<br>St.Seb. Sulzdorf 2<br>Gl.priv.SG Harburg 1<br>Hubertus Eggelstetten   | fe<br>Gast<br>tten 1 : Trow<br>388<br>379<br>375<br>351<br>: Lech<br>375<br>369<br>: St.Se<br>369<br>369<br>369<br>369<br>369<br>369<br>369<br>369                 | in Druishe<br>1 : 0 3<br>1 : 0 3<br>1 : 0 3<br>0 : 1 3<br>schützen f<br>0 : 1 3<br>1 : 0 3<br>0 : 1 3<br>1 : 0 3<br>0 : 1 3<br>0 : 1     | im 1<br>68<br>57<br>63<br>56<br>Ellgau 1<br>93<br>770 (8)<br>166<br>165<br><b>f 1</b><br>82<br>74<br>80<br>75<br><b>mergen</b><br>81<br>79<br>72 (7) | Einzelpu<br>3 : -<br>Helmut Vogt                    | inkte Mannscha<br>1 3<br>2 1<br>4 0        | aftspunkte<br>: 0<br>: 2<br>: 3<br>: 1 | Ringzahl<br>1493 : 1444<br>1479 : 1494<br>1470 : 1511<br>1502 : 1485 |  |

| Rang | Name               | Verein                       | Ringe |
|------|--------------------|------------------------------|-------|
| 1.   | Minuteger Research | Lechschützen Ellgau 1        | 393   |
| 2.   | Respiratory, Name  | Hub.u.Wildsch. Fünfstetten 1 | 388   |
| 3.   | The second second  | St.Seb. Sulzdorf 1           | 382   |
| 4.   | Contra: Martin     | Rote Rose Ebermergen 1       | 381   |

# 4.b.) ... Einzeldurchgänge auflisten

Nur bei Tabellenberechnung "nur nach Gesamtringe" lassen sich die Mannschaftsergebnisse der einzelnen Durchgänge je Mannschaft mit auflisten:

| C Einzeldurchgänge auflisten |                           |           |       |         |     |     |     |     |     |     |
|------------------------------|---------------------------|-----------|-------|---------|-----|-----|-----|-----|-----|-----|
| Tabell                       | e                         |           |       |         | •   |     |     |     |     |     |
| Rang                         | Mannschaft                | Anzahl WK | Ringe | Ø-Ringe | 1   | 2   | 3   | 4   | 5   | 6   |
| 1.                           | SpS Dornstadt-Bollingen 1 | 6         | 4919  | 819,83  | 826 | 815 | 808 | 806 | 828 | 836 |
| 2.                           | SAbt Weingarten 1         | 6         | 4916  | 819,33  | 834 | 832 | 826 | 819 | 804 | 801 |
| 3.                           | SGi Vogt 1                | 6         | 4911  | 818,50  | 811 | 820 | 823 | 821 | 805 | 831 |
| 4.                           | SC Bodnegg 1              | 6         | 4891  | 815,17  | 826 | 809 | 813 | 805 | 823 | 815 |
| 5.                           | SV Altheim/Waldhausen 2   | 6         | 4886  | 814,33  | 829 | 810 | 824 | 818 | 796 | 809 |
| 6.                           | ZSGes Langenau 1          | 6         | 4883  | 813,83  | 831 | 817 | 794 | 814 | 818 | 809 |
| 7.                           | SV Laupheim 1             | 6         | 4863  | 810,50  | 804 | 811 | 816 | 816 | 802 | 814 |
| 8.                           | SGi Erolzheim 1           | 6         | 4859  | 809,83  | 798 | 824 | 805 | 796 | 799 | 837 |

Diese Option wird benutzerbezogen in einem "Cookie" gespeichert – sofern Cookies erlaubt sind!

## 5.) Online-Wettkampfplan

|      | Ansicht:      |
|------|---------------|
| Über | Wettkampfplan |

wechselt die Ansicht zum Online-Wettkampfplan.

Dieser wird auch automatisch angezeigt, solange noch keine Ergebnisse gemeldet wurden – sprich: die Runde noch nicht begonnen hat.

•

|                                                                                                    |                                                                                                    |                                |                                                  | Ansicht:                                                                                                    |                                                                                                    |                                                                                                    | -                 |
|----------------------------------------------------------------------------------------------------|----------------------------------------------------------------------------------------------------|--------------------------------|--------------------------------------------------|----------------------------------------------------------------------------------------------------|----------------------------------------------------------------------------------------------------|----------------------------------------------------------------------------------------------------|-------------------|
| uftgewe                                                                                                    | hr - GOL-A (8                                                                                                    | 1)                             | •                                                | Wettkampfplan                                                                                                    | •                                                                                                    |                                                                                                    |                   |
| lasse:                                                                                                    |                                                                                                    |                                |                                                  | Mannschaftsauswa                                                                                                    | hl:                                                                                                    |                                                                                                    |                   |
| Gauoberl                                                                                                    | liga A                                                                                                    |                                |                                                  | Alle Mannschaften                                                                                                    | <b>।</b> ▼                                                                                                    |                                                                                                    |                   |
|                                                                                                    |                                                                                                    |                                | 1                                                |                                                                                                    |                                                                                                    |                                                                                                    |                   |
| Vettka                                                                                                    | mpfplan                                                                                                    | <b>FOT</b>                     | -22                                              |                                                                                                    |                                                                                                    |                                                                                                    |                   |
| Dieser W                                                                                                    | /ettkampfplan                                                                                                    | wurde vo                       | on einem R                                       | undenwettkampfleite                                                                                                    | er bearbeitet. Die bearbeitete                                                                                                    | en Paarungen wurden mit einem * (                                                                                                    | (Stern) markiert. |
|                                                                                                    |                                                                                                    |                                |                                                  | 257                                                                                                    |                                                                                                    | 5                                                                                                    | 1556              |
| Freitag                                                                                                    | 04.10.2019                                                                                                    | 20:00                          | Rote Ros<br>St.Seb. S<br>Hubertus<br>Kgl.priv.S  | e Ebermergen 1<br>ulzdorf 1<br>Eggelstetten 1<br>G Harburg 1                                                                                                    | Trowin Druisheim 1<br>Hub.u.Wildsch. Fünfstette<br>Lechschützen Ellgau 1<br>St.Seb. Sulzdorf 2                                                                                                    | n 1                                                                                                    |                   |
| Freitag                                                                                                    | 11.10.2019                                                                                                    | 20:00                          | Trowin D<br>St.Seb. S<br>Lechschü<br>Hub.u.Wi    | ruisheim 1<br>iulzdorf 2<br>itzen Ellgau 1<br>Idsch. Fünfstetten 1                                                                                                    | Kgl.priv.SG Harburg 1<br>Hubertus Eggelstetten 1<br>St.Seb. Sulzdorf 1<br>Rote Rose Ebermergen 1                                                                                                    |                                                                                                    |                   |
| Freitag                                                                                                    | 25.10.2019                                                                                                    | 20:00                          | Rote Ros<br>St.Seb. S<br>Hubertus<br>Kgl.priv.S  | e Ebermergen 1<br>ulzdorf 1<br>Eggelstetten 1<br>G Harburg 1                                                                                                    | Lechschützen Ellgau 1<br>St.Seb. Sulzdorf 2<br>Trowin Druisheim 1<br>Hub.u.Wildsch. Fünfstette                                                                                                    | n 1                                                                                                    |                   |
|                                                                                                    |                                                                                                    |                                |                                                  |                                                                                                    |                                                                                                    |                                                                                                    |                   |
| Freitag                                                                                                    | 08.11.2019                                                                                                    | 20:00                          | Trowin D<br>St.Seb. S<br>Lechschü<br>Kgl.priv.S  | ruisheim 1<br>Gulzdorf 2<br>itzen Ellgau 1<br>IG Harburg 1                                                                                                    | St.Seb. Sulzdorf 1<br>Rote Rose Ebermergen 1<br>Hub.u.Wildsch. Fünfstette<br>Hubertus Eggelstetten 1                                                                                                    | in 1                                                                                                    |                   |
| Freitag<br><br><br>                                                                                                    | 08.11.2019                                                                                                    | 20:00                          | Trowin D.<br>St.Seb. S<br>Lechschü<br>Kgl.priv.S | ruisheim 1<br>aulzdorf 2<br>itzen Ellgau 1<br>G Harburg 1                                                                                                    | St.Seb. Sulzdorf 1<br>Rote Rose Ebermergen 1<br>Hub.u.Wildsch. Fünfstette<br>Hubertus Eggelstetten 1                                                                                                    | in 1                                                                                                    |                   |
| Freitag<br><br><br><br>lannscha                                                                                                    | 08.11.2019<br>aftsführerdate                                                                                                    | 20:00<br>en werde              | Trowin D<br>St.Seb. S<br>Lechschü<br>Kgl.priv.S  | ruisheim 1<br>iulzdorf 2<br>itzen Ellgau 1<br>G Harburg 1                                                                                                    | St.Seb. Sulzdorf 1<br>Rote Rose Ebermergen 1<br>Hub.u.Wildsch. Fünfstette<br>Hubertus Eggelstetten 1                                                                                                    | n 1<br>g angezeigt.                                                                                                    | 5 24              |
| Freitag<br><br><br>annscha                                                                                                    | 08.11.2019<br>aftsführerdate                                                                                                    | 20:00<br>en werde              | Trowin D<br>St.Seb. S<br>Lechschü<br>Kgl.priv.S  | ruisheim 1<br>iulzdorf 2<br>itzen Ellgau 1<br>G Harburg 1<br>Anmeldung über di                                                                                                    | St.Seb. Sulzdorf 1<br>Rote Rose Ebermergen 1<br>Hub.u.Wildsch. Fünfstette<br>Hubertus Eggelstetten 1                                                                                                    | n 1<br>g angezeigt.                                                                                                    | 5 24              |
| Freitag<br><br>annscha<br>St.Seb<br>Schütz<br>Nähe V<br>86687<br>0151-1                                                                                          | 08.11.2019<br>aftsführerdate<br>. Sulzdorf 2<br>eenheim Am St<br>Wemdinger Sti<br>Sulzdorf<br>2929252                                                                                                    | 20:00<br>en werde              | Trowin D<br>St.Seb. S<br>Lechschü<br>Kgl.priv.S  | ruisheim 1<br>iulzdorf 2<br>itzen Ellgau 1<br>G Harburg 1<br><b>Anmeldung über di</b><br><b>St.Seb. Sulzd</b><br>Schützenheim<br>Nähe Wemdin<br>86687 Sulzdo<br>Nähe Wemdin                                                                                                   | St.Seb. Sulzdorf 1<br>Rote Rose Ebermergen 1<br>Hub.u.Wildsch. Fünfstette<br>Hubertus Eggelstetten 1<br>e Online-Ergebnismeldung<br>lorf 1<br>n Am Sportplatz<br>nger Str<br>rf                                                                 | n 1<br>g angezeigt.<br>Hubertus Eggelstetten 1<br>Vereinsheim<br>Auenweg 7<br>86698 Eggelstetten<br>09090-2183                                                                                                    |                   |
| Freitag<br><br><br>lannscha<br>St.Seb<br>Schütz<br>Nähe V<br>86687<br>0151-1<br>Kgl.pri<br>Schieß<br>Schieß<br>86655<br>0178-1                                   | 08.11.2019<br>aftsführerdate<br>o. Sulzdorf 2<br>senheim Am Sj<br>Wemdinger Str<br>Sulzdorf<br>2929252<br>iv.SG Harburg<br>shaus<br>shausstr. 19<br>Harburg<br>667730                                                   | 20:00<br>en werde<br>portplatz | Trowin D<br>St.Seb. S<br>Lechschü<br>Kgl.priv.S  | Anmeldung über di<br>St.Seb. Sulzd<br>Schützenheim<br>Nähe Wemdin<br>86687 Sulzdo<br>Nähe Wemdin<br>86687 Sulzdo<br>Nähe Wemdin<br>86687 Sulzdo<br>Nähe Wemdin<br>86685 Sulzdo<br>Nähe Wemdin<br>86655 Harbur<br>0170-5039796                                                 | St.Seb. Sulzdorf 1<br>Rote Rose Ebermergen 1<br>Hub.u.Wildsch. Fünfstette<br>Hubertus Eggelstetten 1<br>e Online-Ergebnismeldung<br>lorf 1<br>n Am Sportplatz<br>rger Str<br>ff<br>nger Str<br>ff<br>ger Str                                    | n 1<br>g angezeigt.<br>Hubertus Eggelstetten 1<br>Vereinsheim<br>Auenweg 7<br>86698 Eggelstetten<br>09090-2183<br>Trowin Druisheim 1<br>Schützenheim<br>Schützenstraße 12<br>86690 Druisheim<br>09078-302                 |                   |
| Freitag<br><br>annscha<br>st.Seb<br>Schütz<br>Nähe V<br>86687<br>0151-1<br>Kgl.pri<br>Schieß<br>86655<br>0178-1<br>Lechse<br>Schütz<br>Zum Le<br>86679<br>08273- | 08.11.2019<br>aftsführerdato<br>o. Sulzdorf 2<br>eenheim Am Si<br>Vemdinger Stri<br>Sulzdorf<br>2929252<br>iv.SG Harburg<br>shausstr. 19<br>Harburg<br>667730<br>chützen Ellga<br>eenheim<br>ech 8<br>Ellgau<br>.996356 | 20:00<br>en werde<br>portplatz | Trowin D<br>St.Seb. S<br>Lechschü<br>Kgl.priv.S  | Anmeldung über di<br>St.Seb. Sulzd<br>Schützenheim<br>Nähe Wemdin<br>86687 Sulzdo<br>Nähe Wemdin<br>86687 Sulzdo<br>Nähe Wemdin<br>86687 Sulzdo<br>Nähe Wemdin<br>86655 Harbur<br>0170-5039796<br>Hub.u.Wildsc<br>Schützenheim<br>Kapellstraße<br>86651 Fünfste<br>09091-2524 | St.Seb. Sulzdorf 1<br>Rote Rose Ebermergen 1<br>Hub.u.Wildsch. Fünfstette<br>Hubertus Eggelstetten 1<br>e Online-Ergebnismeldung<br>forf 1<br>n Am Sportplatz<br>nger Str<br>rf<br>nger Str<br>f<br>bermergen 1<br>n<br>Mehrzweckhalle<br>etten | n 1<br>g angezeigt.<br>Hubertus Eggelstetten 1<br>Vereinsheim<br>Auenweg 7<br>86698 Eggelstetten<br>09090-2183<br>Trowin Druisheim 1<br>Schützenheim<br>Schützenheim<br>Schützenstraße 12<br>86690 Druisheim<br>09078-302 |                   |

Stand: 17. Mai 2020

In der Browser-Adressleiste bekommt jeder Klassen-WK-Plan eine eindeutige Adresse. Diese lässt sich einfach z.B. als Link auf dem Handy speichern und ist somit immer aktuell aufrufbar.

Durch Synchronisation mit der Wettkampfverwaltung auf Verbandsebene behält der Online-Wettkampfplan immer aktuelle Daten. Termin- oder Begegnungsänderungen im Paarungsteil werden durch Hinweis im WK-Plan-Kopf und Sternmarkierung(\*) in den Begegnungen kenntlich gemacht.

Schießstätten und Mannschaftsführerdaten werden laufend durch den Verein selbst gepflegt und aktuell gehalten. Mannschaftsführer sind angehalten, ihre Vereinsverantwortlichen bei Änderungen zu informieren.

Für angemeldete Benutzer – in der Regel sind dies die Mannschaftsführer – sind die Begegnungen mit einem Direktlink zur Online-Ergebnismeldung versehen. Somit kann hierüber auch eine schnelle Auswahl erfolgen.

#### 5.a.) ... Schießstätten und Mannschaftsführerdaten

Am Ende des Wettkampfplans werden – je nach Einstellung durch den Verband – sowohl die Schießstätten der beteiligten Mannschaften mit Anschrift und Telefon als auch Mannschaftsführer mit Telefon und/oder Emailadresse angezeigt.

Mannschaftsführerdaten werden nur mit Anmeldung über die Online-Ergebnismeldung angezeigt.

Der Verband kann aus Datenschutzgründen die Mannschaftsführer der beteiligten Mannschaften und deren Kontaktdaten nur angemeldeten Benutzern zugänglich machen, welche in der Regel die Mannschaftsführer selbst sind, die über Zugangsdaten zur Online-Ergebnismeldung verfügen. Dies wird durch einen entsprechenden Hinweis angezeigt.

#### 5.b.) ... PDF-Ausgabe

Über das PDF-Icon neben der WK-Plan-Überschrift Wettkampfplan

lässt sich der WK-Plan als PDF-Datei ausgeben, z.B. zum Druck oder um ihn im Handy zu speichern und so immer am Mann zu haben.

Der Link zur PDF-Datei lässt sich ebenso einfach auf dem Handy-Startbildschirm speichern. Dadurch wird gegenüber der gespeicherten Version eine stets aktuelle PDF-Datei neu erzeugt.

| Relinut Vogt<br>Trueinstr. 3<br>198930 Druchsein<br>Tel (19878-1591)<br>Nooli 1230-3417932<br>Trueil hermal, eigitijdnasheim de |            |       | RWK Luftge<br>Schützen<br>Gau                                                                                | Estelt an 19 04 202                                                                                   |  |
|----------------------------------------------------------------------------------------------------|------------|-------|----------------------------------------------------------------------------------------------------|----------------------------------------------------------------------------------------------------|--|
| Proling.                                                                                                    | 84 10 2019 | 20:00 | Rote Rose Elementary 1<br>St. Selo. Sciedorf 1<br>Huttertes Bygekostler 1<br>Kgl priv 55 Harturg 1           | Travis Durahem 1<br>Habu Walkeh, Forstellen 1<br>Galaktican Bigar 1<br>Si Ses, Sassor 2               |  |
| Favitag,                                                                                                    | 11 10 2019 | 20:00 | Trown Draigheim 1<br>R.Seb. Suitedraf 2<br>Lachschützen Filges 1<br>Hubus Bliebch, Funktierten 1             | Cgl priv SG Herburg 1<br>Huternur Eggeldemen 1<br>St Sets Subdotf 1<br>Rate Rose Iberniengen 1        |  |
| Feuitag.                                                                                                    | 25.10.2029 | 20:00 | Note Nose Ebarmarger 1<br>12.5ab. Suzdarf 1<br>Hubertus Systemation 1<br>Sal priv SG Hasturg 1               | Lechschützen Eligiku 1<br>515eb: Sulation 2<br>Trawin Druchkeim 1<br>Hell w Websch, Fünfstellen 1     |  |
| Febitag.                                                                                                    | 96.11.2019 | 23:00 | Trowin Druistie in 1<br>St.Sen. Suzdarf 2<br>Lecteschützen Eligau 1<br>Kal priv SS Harburg 1                 | St.Seb. Sulatorf 1<br>Rote Rose Ebernergen 1<br>Hut a Wildsch. Fünfmetten 1<br>Huberse Eppeldetten 1  |  |
| Freilag.                                                                                                    | 15 11 2020 | 22:00 | Mulus Wildsch, Forsisteller 1<br>hote Risse Etermanyer 1<br>BLSeb, Suzdorf 1<br>Jachschützen Elipau 1        | S1.Seb. Sulatori 2<br>Katorin 50 Hartorg 1<br>Hutertas Eggelstetten 1<br>Trovin Drustnein 1           |  |
| faeita).                                                                                                    | 29 11 2019 | 30.00 | Hut a Milder, Farkstetten 1<br>16.5eb, Suzaturt 2<br>Kat priv 55 Harburg 1<br>Hutertus Syseksetten 1         | Travis Dructhern 1<br>Lectricitativen Tilgas 1<br>S1565: Suizdorf 1<br>Rote Rose Ebermergen 1         |  |
| Provilag.                                                                                                    | 13 12 2019 | 20:00 | St.Seb. Suizdorf 1<br>Troein Drusheim 2<br>Hubus Withch, Forfulation 1<br>Lectischötzen Eligier 1            | Rate Rose Ibernergen 1<br>515eb. Saladori 2<br>Habertos Eggelilation 1<br>Sąlipiiv 50 Harburg 1       |  |
| Fmitsg.                                                                                                    | 10 01 2020 | 20:00 | Totalo Desistem 1<br>Nut a Bildect, Funktierten 1<br>Nebert Otren Filsen 1<br>19.5eb. Suzadari 2             | Rote Rose Ebermengen 1<br>51 Seb. Substantion 1<br>Halbertun Espektietten 1<br>Kijl priv SG Riedwrg 1 |  |
| Faritag,                                                                                                    | 17.01.2030 | 30:00 | Kal pru SG Harburg 1<br>Huzertus Repektetten 1<br>18 Seb. Suzdart 1<br>Role Rose Elsermenger 1               | Travis Dructern 1<br>515eb. Subdot 2<br>Lectechatzen Bigan 1<br>Hab w Withch: Fortstellen 1           |  |
| Freitag.                                                                                                    | 31.01.2020 | 20:00 | Lechschützen Eligeu 1<br>St.Seb. Suzdorf 2<br>Trowin Endsteim 1<br>Hut is Wildech, Fürfetetten 1             | Rote Rose Elementergen 1<br>St.Seb. Substorf 1<br>Hubertus Egypétetmen 1<br>Kgi pelu SS Herburg 1     |  |
| Peoplag.                                                                                                    | 14 02 2020 | 20:00 | St. Sell, Scholard 1<br>Robe Robe Elementper 1<br>Hult of Wildleft, Fordsteller 1<br>Hultertus Eggebletter 1 | Travis Ducatean 1<br>51545 Sutatol 2<br>Contechitan Blacc 1<br>Katoli 30 Hadoug 1                     |  |
| Freitag.                                                                                                    | 28 02 2020 | 22:00 | St.Seb. Suzdorf 2<br>Kgl prix SG Harburg 1                                                                   | Hubus Widsch, Fühlstetten 1<br>Rote Rose Ebermergen 1                                                 |  |

#### 5.c.) ... ics-Kalenderdatei – WK-Plan für Handy-Kalender

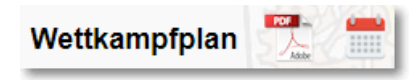

Durch das **Kalender-Symbol** neben der WK-Plan-Überschrift lässt sich der Wettkampfplan als **Kalenderdatei (.ics)** speichern, um diese in den

Handy- oder PC-Kalender importieren zu können. Die Importfunktion ist u.U. je nach verwendetem Gerät und Kalender-App unterschiedlich.

| Ansicht:                     |
|------------------------------|
| Wettkampfplan 🔹              |
| Mannschaftsauswahl:          |
| Trowin Druisheim 1           |
| Alle Mannschaften            |
| Rote Rose Ebermergen 1       |
| St.Seb. Sulzdorf 1           |
| Hubertus Eggelstetten 1      |
| Kgl.priv.SG Harburg 1        |
| Trowin Druisheim 1           |
| St.Seb. Sulzdorf 2           |
| Lechschützen Ellgau 1        |
| Hub.u.Wildsch. Fünfstetten 1 |

Durch die "Mannschaftsauswahl" unterhalb dem Listenfeld Ansicht lässt sich der WK-Plan dabei auf eine einzelne Mannschaft selektieren, so dass nur die Termine der einzelnen Mannschaft ausgegeben werden.

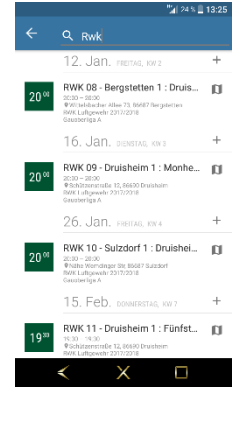

Andernfalls wird der gesamte WK-Plan mit allen Mannschaften exportiert.

Werden Schießstätten mit Anschrift geführt, werden die Schießstätten auch als Navigationsort ausgegeben und stehen zur Handynavigation über entsprechende Apps zur Verfügung.

Sofern im WK-Plan eine Startzeit angegeben ist, wird an die Termine mit 2 Stunden Vorlauf erinnert.

Die Selektion des WK-Plans auf eine einzelne Mannschaft lässt sich auch dazu nutzen, den **Wettkampfplan nur für diese einzelne Mannschaft** zu drucken. Hierfür ist aber nur die **browserinterne Druckfunktion** nutzbar, welche z.B. bei Google Chrome auch als PDF speichern lässt.

Die programmeigene PDF-Ausgabe gibt immer den kompletten Wettkampfplan aus.

| Rundenw<br>RWK Lu                          | vettkampf:<br>iftgewehr 2019           | 9/2020                  | ¥                                      |                                                   |                                                                      |   | 💻 z.B.                                                                                                    | 🧔 Goog                                                                                                    | le Chron                                                                             | ne         |
|--------------------------------------------|----------------------------------------|-------------------------|----------------------------------------|---------------------------------------------------|----------------------------------------------------------------------|---|----------------------------------------------------------------------------------------------------|----------------------------------------------------------------------------------------------------|--------------------------------------------------------------------------------------|------------|
| Disziplin:<br>Luftgew<br>Klasse:<br>Gauobe | ehr - GOL-B b<br>rliga B1              | is F-Klas               | sse (81) ▼                             | Ansicht:<br>Wettkampf<br>Mannschaft<br>Frisch-Auf | iplan ▼<br>sauswahl:<br>Feldheim 1 ▼                                 | ] | Wettkampfplan           Freitig<br>Freitig<br>12:10.2019         20:00         Frisch-4           Freitig<br>Freitig<br>Freit | Schützengau Donau-Rie<br>Rick Litgewähl 201020<br>Gaucheriga B1<br>Frödham 1 Edeketti Mohren 1<br>Frödham 1 Edeketti Nahom 1<br>Frödham 1 Edeketti Nahom 1<br>Frödham 1 Edeketti Nahom 1<br>Frödham 1 Frödham Kaholmen 1<br>Frödham 1 Frödham Kaholmen 1 | •                                                                                    |            |
| Wettka                                     | ampfplan                               | POT -                   |                                        |                                                   |                                                                      |   | Mannschaftsführerdaten werden nur mi<br>Einigkeit Kalsheim 1<br>Schützenheim<br>Hauptstraße 35<br>86667 Kalsheim<br>09098-593                                                                                                    | t Anmeldung über die Online-Ergebni<br>Edelweiß Hulsheim 1<br>Schützenheim Sualafeidhalle<br>Jurastr. 9<br>80665 Hulsheim                                                                                                    | Smeldung angezeigt.<br>Schlitzenheim<br>Am Bahnhof 13<br>B6653 Monheim<br>09091-2082 |            |
| Freitag<br>Freitag                         | 11.10.2019<br>25.10.2019               | 20:00<br>20:00          | Frisch-Auf<br>Edelweiß M               | Feldheim 1<br>Iündling 1                          | Edelweiß Möhren 1<br>Frisch-Auf Feldheim 1                           |   | Edelweiß Möhren 1<br>Schützenhaus Möhren<br>Am Schützenhaus 1<br>9/157 Trachetingen (Möhren                                                                                                    | Edelweiß Mündling 1<br>Gasthaus Pischer<br>Luggasse 4<br>BERE Monthen                                                                                                    | Frisch-Auf Feldheim 1<br>Feldheimer Schule<br>Schulweg 1<br>865014 Eeldheim          |            |
| Freitag<br>Freitag                         | 15.11.2019<br>29.11.2019               | 20:00<br>20:00          | Frisch-Auf<br>SG 1858 M                | Feldheim 1<br>Ionheim 2                           | Edelweiß Huisheim 1<br>Frisch-Auf Feldheim 1                         |   |                                                                                                    | 09080-1666                                                                                                    | 09090 962293                                                                         |            |
| Freitag<br>Freitag<br>Freitag              | 13.12.2019<br>17.01.2020<br>31.01.2020 | 20:00<br>20:00<br>20:00 | Frisch-Auf<br>Edelweiß M<br>Frisch-Auf | Feldheim 1<br>Iöhren 1<br>Feldheim 1              | Einigkeit Kaisheim 1<br>Frisch-Auf Feldheim 1<br>Edelweiß Mündling 1 |   | 0 RMM-Onlinematike 2020                                                                                                    |                                                                                                    |                                                                                      | 19.04.2020 |
| Freitag<br>Freitag                         | 14.02.2020<br>06.03.2020               | 20:00<br>20:00          | Edelweiß H<br>Frisch-Auf               | luisheim 1<br>Feldheim 1                          | Frisch-Auf Feldheim 1<br>SG 1858 Monheim 2                           |   |                                                                                                    |                                                                                                    |                                                                                      |            |
| Freitag                                    | 24.04.2020                             | 20:00                   | Einigkeit Ka                           | aisheim 1                                         | Frisch-Auf Feldheim 1                                                |   |                                                                                                    |                                                                                                    |                                                                                      |            |

### 6.) Einzelwertung

Über Ansicht: Über

wechselt die Ansicht zur Einzelwertung.

Diese öffnet sich immer zuerst für die gewählte Klasse.

v

|                                                      | Schützengau Donau-Ries<br>Ergebnisse und Tabellen |          |
|------------------------------------------------------|---------------------------------------------------|----------|
| Rundenwettkampf:<br>RWK Luftgewehr 2019/2020         | ]                                                 |          |
| Disziplin:<br>Luftgewehr - GOL-B bis F-Klasse (81) ▼ | Ansicht:<br>Einzelwertung                         |          |
| Klasse:<br>Gauoberliga B1 🔹                          | Runde auswählen:                                  |          |
| Filter und Einstellungen                             |                                                   | 1 Marson |
| Gauoberliga B1 Alle (Ebene)                          | lle (Disziplin) Alle (Rundenwettkampf)            |          |

#### Einzelwertung - Gauoberliga B1

(mindestens 8 Runden)

| Platz | Q Name                         | Q Verein              | S/E | Ø-Ringe   | Gesamt | 1   | 2   | 3   | 4   | 5   | 6   | 7   | 8   | 9   |
|-------|--------------------------------|-----------------------|-----|-----------|--------|-----|-----|-----|-----|-----|-----|-----|-----|-----|
| 1.    | Terror Description             | Edelweiß Huisheim 1   | S   | 379,00    | 3032   | 379 | 382 | 377 | -   | 377 | 383 | 371 | 379 | 384 |
| 2.    | Party Report of the            | SG 1858 Monheim 2     | S   | 378,22    | 3404   | 381 | 379 | 381 | 375 | 379 | 378 | 387 | 370 | 374 |
| 3.    | and the factors                | Einigkeit Kaisheim 1  | S   | 376,38    | 3011   | 377 | 380 | 378 | 376 | 367 | -   | 377 | 378 | 378 |
| 4.    | Output Orthography             | Edelweiß Huisheim 1   | S   | 376,25    | 3010   | 377 | 384 | -   | 364 | 381 | 376 | 380 | 379 | 369 |
| 5.    | The definition of the property | Edelweiß Möhren 1     | S   | 373,33    | 3360   | 373 | 372 | 380 | 362 | 366 | 386 | 375 | 371 | 375 |
| 6.    | Ches Reicht                    | Edelweiß Mündling 1   | S   | 372,67    | 3354   | 375 | 369 | 367 | 375 | 371 | 375 | 367 | 378 | 377 |
| 7.    | formed prime                   | Edelweiß Möhren 1     | S   | 372,38    | 2979   | 372 | 377 | 372 | 373 | 366 | 374 | -   | 367 | 378 |
| 8.    | The second second              | Edelweiß Mündling 1   | S   | 371,78    | 3346   | 371 | 368 | 373 | 370 | 368 | 371 | 370 | 377 | 378 |
| 9.    | Section 1                      | Einigkeit Kaisheim 1  | S   | 371,33    | 3342   | 362 | 372 | 379 | 361 | 369 | 375 | 374 | 380 | 370 |
| 10.   | Control Name and State         | SG 1858 Monheim 2     | S   | 371,33    | 3342   | 374 | 381 | 374 | 373 | 371 | 368 | 372 | 365 | 364 |
| 11.   | Websen Capper                  | SG 1858 Monheim 2     | S   | 370,78    | 3337   | 374 | 377 | 372 | 372 | 371 | 363 | 375 | 371 | 362 |
| 12.   | Tables Sciences                | Edelweiß Huisheim 1   | S   | 370,22    | 3332   | 372 | 373 | 368 | 366 | 370 | 374 | 362 | 372 | 375 |
| 13.   | And the first factors          | SG 1858 Monheim 2     | S   | 368,89    | 3320   | 375 | 375 | 372 | 373 | 350 | 371 | 376 | 355 | 373 |
| 14.   | Named States                   | Edelweiß Huisheim 1   | S   | 368,13    | 2945   | 355 | 378 | 367 | 375 | 367 | 363 | -   | 370 | 370 |
| 15.   | Northe Rept                    | Einigkeit Kaisheim 1  | S   | 367,13    | 2937   | 365 | 359 | 372 | 356 | 376 | 370 | -   | 365 | 374 |
| 16.   | Report Routing                 | Edelweiß Mündling 1   | S   | 366,89    | 3302   | 369 | 364 | 368 | 363 | 371 | 370 | 355 | 370 | 372 |
| 17.   | Contract (see as               | Edelweiß Möhren 1     | S   | 365,13    | 2921   | 374 | 376 | -   | 367 | 359 | 362 | 361 | 361 | 361 |
| 18.   | Property learned               | Frisch-Auf Feldheim 1 | S   | 365,00    | 2920   | 365 | 366 | 359 | 371 | 354 | 363 | 376 | 366 | -   |
| 19.   | Notice Constrainty             | Frisch-Auf Feldheim 1 | S   | 362,67    | 3264   | 371 | 361 | 358 | 362 | 349 | 354 | 372 | 366 | 371 |
| 20.   | Concept Station                | Frisch-Auf Feldheim 1 | S   | 361,00    | 3249   | 364 | 362 | 357 | 372 | 345 | 349 | 366 | 363 | 371 |
| 21.   | Name Rosain                    | Edelweiß Mündling 1   | S   | 359,33    | 3234   | 345 | 363 | 359 | 364 | 357 | 365 | 351 | 365 | 365 |
| 22.   | No. of Concession, Name        | Einigkeit Kaisheim 1  | S   | 358,11    | 3223   | 357 | 350 | 360 | 362 | 357 | 364 | 352 | 359 | 362 |
| 23.   | Las Substances                 | Edelweiß Möhren 1     | S   | 357,00    | 3213   | 338 | 358 | 358 | 355 | 361 | 361 | 361 | 366 | 355 |
| 24.   | distant foliate                | Frisch-Auf Feldheim 1 | S   | 353,56    | 3182   | 363 | 364 | 352 | 345 | 354 | 349 | 362 | 331 | 362 |
| 8 Min | destrunden noch nicht          | erreicht              |     |           |        |     |     |     |     |     |     |     |     |     |
|       | Q Name                         | Q Verein              | S/E | Ø-Ringe   | Gesamt | 1   | 2   | 3   | 4   | 5   | 6   | 7   | 8   | 9   |
|       | No. State                      | Edelweiß Möhren 1     |     | 373,00    | 373    | -   | -   | 373 | -   | -   | -   | -   | -   | -   |
|       | Street Lat.                    | Edelweiß Huisheim 1   | Е   | 356,86    | 2498   | 371 | 368 | 355 | 363 | -   | 341 | 348 | -   | 352 |
|       | Indiana Radiali                | Einigkeit Kaisheim 1  |     | 354,50    | 709    | -   | -   | -   | -   | -   | 360 | 349 | -   | -   |
|       | Inter Div                      | Edelweiß Möhren 1     |     | 352,00    | 352    | -   | -   | -   | -   | -   | -   | 352 | -   | -   |
|       | Total Billing                  | Edelweiß Huisheim 1   |     | 321,00    | 321    | -   | -   | 321 | -   | -   | -   | -   | -   | -   |
|       | All of The later               | Frisch-Auf Feldheim 1 |     | 300,00    | 300    | -   | -   | -   | -   | -   | -   | -   | -   | 300 |
|       | 0-1                            |                       |     | Determine |        |     |     |     |     |     |     |     |     |     |

Sofern eine vom Verband vorgegebene Anzahl Mindestrunden bereits erreicht ist, teilt sich die Ansicht der Einzelwertung in zwei Bereiche auf:

Im oberen Bereich wird nach erreichten Rangplätzen sortiert, nach Verbandseinstellung entweder nach Ringdurchschnitt oder Gesamtringzahl, wobei immer beide Werte zur Verfügung stehen.

Im unteren Bereich werden ohne Rangfolge all diejenigen Schützen absteigend aufgeführt, die die erforderlichen Mindestrunden noch nicht erreicht haben.

Die Spalte "S/E" zeigt an, ob es sich um sog. (S)tamm- oder (E)rsatzschützen des 1. Wettkampfes handelt. (S)tammschützen unterliegen je nach Regelwerk evtl. gewissen Bestimmungen.

Ersatzschützen, die erst ab dem 2. Wettkampf eingesetzt wurden, bekommen keine Kennzeichnung, sind jedoch mit (E)-Schützen gleichzusetzen.

Durch die Einstellung 🔽 Einzelergebnisse

Filter und Einstellungen in

lassen sich

zusätzlich die einzelnen Durchgangsergebnisse auflisten. Dabei werden Ergebnisse in Mannschaftswertung schwarz angezeigt, während Ergebnisse außerhalb der Mannschaftswertung (nur für Einzelwertung) grau dargestellt werden.

Die Einstellung wird in einem Cookie benutzerabhängig gespeichert – sofern Cookies erlaubt sind.

|                                                       | Runde auswählen:       |                 |
|-------------------------------------------------------|------------------------|-----------------|
| Auch die Einzelwertung lässt sich über das Listenfeld | Runde 6 - 29.11.2019 • | durchgangsweise |
| zurückverfolgen.                                      |                        |                 |

### 6.a) ... Grundeinstellung der Einzelwertung durch RWK-Leitung

Die RWK-Leitung gibt in den Einstellungen zur Einzelwertung vor, ob nach Ringdurchschnitt oder Gesamtringzahl gewertet wird. Dementsprechend baut sich die Liste auf. Es stehen grundsätzlich immer beide Werte als Information zur Verfügung.

Auch eine evtl. erforderliche Anzahl von Mindestrunden oder eine Streichung von x schlechtesten Ergebnissen wird von der RWK-Leitung eingestellt.

Nach Vorgabe durch die RWK-Leitung werden Ergebnisgleichstände

entweder grundsätzlich "rückwärts aufgelöst",

d.h. die Einzelergebnisse aller absolvierten Durchgänge werden vom letzten bis zum ersten Wettkampf (→ rückwärts!) miteinander verglichen - die erste Unterscheidung ergibt den Vorteil

oder es werden – sofern in der Ergebnismeldung Einzelserien gemeldet werden - zur Unterscheidung die Einzelserien nach SpO (10er, 5er, etc.) herangezogen, d.h. es wird unter den ergebnisgleichen Schützen von allen Einzelergebnissen zuerst die letzte Einzelserie zusammenaddiert und gegeneinander verglichen, dann die vorletzte usw. bis sich eine Ungleichheit ergibt.

Bitte beachte bei der Wertung nach Ringdurchschnitt und augenscheinlicher Ergebnisgleichheit nach 2 Dezimalstellen, dass der Computer grundsätzlich alle Dezimalstellen berücksichtigt, auch wenn nur 2 davon angezeigt werden!

#### 6.b) ... Klasse – Ebene – Disziplin – Rundenwettkampf

Die Einzelwertung öffnet sich zunächst immer für die gewählte Klasse → Gauoberliga B1

| Alle (Ebene)           | Hierüber lässt sich die Einzelwertung über <b>alle Klassen einer Ebene</b><br>kumulieren, sofern die Klasseneinstellungen übereinstimmen.                                                     |
|------------------------|----------------------------------------------------------------------------------------------------|
|                        | Eine Ebene stellt sich z.B. über die Klassen <b>[Gauliga 1, Gauliga 2, Gauliga 3]</b><br>dar, welche – hierarchisch gesehen – nebeneinander in selber Gewichtung<br>aufstiegsberechtigt sind. |
| Alle (Disziplin)       | Hierüber kumuliert die Einzelwertung über <b>alle Klassen einer Disziplin</b> , sofern die Klasseneinstellungen übereinstimmen.                                                               |
|                        | Unter "Disziplin" versteht sich die Wettkampfform, unter welcher<br>Wettkämpfe durchgeführt werden (z.B. Mann-gegen-Mann, Mannschafts-<br>RWK, Ranglisten etc.)                               |
| Alle (Rundenwettkampf) | Hierüber werden <b>alle Klassen eines Rundenwettkampfes</b> über alle Ebenen<br>und Disziplinen hinweg kumuliert, sofern die Klasseneinstellungen<br>übereinstimmen.                          |
|                        | In allen kumulierten Anzeigen wird auch die Anzahl der beteiligten Schützen angezeigt.                                                                                                    |

#### 6.c) ... Schützen- und Mannschaftsfilter

| Die beiden Sp | altenköpfe <b>Q Name</b> |   | Q Verein      |   | werden durch Klick zu        |
|---------------|--------------------------|---|---------------|---|------------------------------|
| Filterfeldern | Name suchen              | × | Verein suchen | × | , mit denen sich durch freie |

Texteingabe nach Schützen und/oder Mannschaften suchen oder selektieren lässt.

## 6.d) ... Filter- und Einstellungen

| Hinter Filter und Einstellungen verbergen sich mannigfache Einstellmöglichke |
|------------------------------------------------------------------------------|
|------------------------------------------------------------------------------|

Die Schaltfläche klappt den Filterbereich aus und wieder ein – auch bei gesetztem Filter.

| Wettkampfklassen filtern     Q     Herren I (205)     Damen I (109)     Herren II (74)     Damen II (26)   Herren III (77)   Damen III (26)   Herren III (77)   Damen III (16)   Herren IV (15)   Damen IV (2)   Schüler männlich (14) | <ul> <li>Über diese Filterbox lassen sich die Schützen nach ihren Wettkampfklassen filtern. Die Wettkampfklassen werden vom Verband vorgegeben.</li> <li>Du willst z.B. für die Damenleiterin nur Ergebnisse von weiblichen Schützen oder für den Jugendleiter nur Ergebnisse von Schülern, Jugend und Junioren sehen. Dann hake die entsprechenden Wettkampfklassen an – es ist auch eine Mehrfachwahl möglich.</li> <li>Der Schalter Filter aktiv - Filter inaktiv schaltet den gesetzten Wettkampfklassenfilter ein oder aus.</li> </ul> |
|----------------------------------------------------------------------------------------------------|----------------------------------------------------------------------------------------------------|
| <ul> <li>Alle Klassen</li> <li>Klassen getrennt</li> </ul>                                                                                                    | Alle Wettkampfklassen zusammenfassen oder nach Wettkampfklassen trennen.<br>Hierüber wird die gesamte Einzelwertung nach den vorhandenen<br>Wettkampfklassen getrennt oder im Umkehrschluß zusammengefasst.<br>Grundsätzlich besteht die Einzelwertung in einer "offenen Klasse", es<br>sei denn, die RWK-Leitung hätte eine Trennung nach Wettkampf-<br>klassen per Default vorgegeben. Über diesen Schalter lässt sich diese<br>Voreinstellung temporär abwählen.                                                                         |
| <ul> <li>Einzelergebnisse</li> <li>Einzelergebnisse</li> </ul>                                                                                                    | Über diesen Schalter lassen sich zu Ringdurchschnitt und Gesamt-<br>ringzahl auch die geschossenen Einzelergebnisse durchgangsweise mit<br>auflisten.<br>Abgewählt wird neben Ringdurchschnitt und Gesamtringzahl nur die<br>Anzahl der geschossenen Runden angezeigt.<br>Platz Q Name Q Verein S/E O-Ringe Gesamt<br>1. Lechschützen Ellgau 1 S 387,92 5043 13<br>2. Rote Rose Ebermergen 1 S 386,00 5018 13                                                                                                    |
| <ul> <li>Nur erreichte Mindestrunden</li> <li>Mindestrunden ignorieren</li> </ul>                                                                                                    | Einzelwertung wird ohne Berücksichtigung der Einstellungen für Mindestrunden berechnet. Über diese beiden Schalter lassen sich entweder nur Schützen<br>anzeigen, die die erforderlichen Mindestrunden absolviert haben<br>oder es werden alle Schützen ohne Berücksichtigung von evtl. Mindestrunden in eine Rangfolge gebracht. Teilnehmer ohne erreichte Mindestrunden werden ausgeblendet.                                                                                                    |
| Verein suchen                                                                                                    | Dieses Suchfeld lässt mit freier Textwahl nach Mannschaften suchen.<br>Es birgt dieselbe Funktion wie der Spaltenkopf-Filter in der<br>Mannschaftsspalte.                                                                                                    |

#### 7.) Setzliste

Über Setzliste

wechselt die Ansicht zur Setzlistendarstellung.

#### Diese steht nur bei Ligamodus(Mann-gegen-Mann)-Disziplinen zur Verfügung.

•

| RWK Luftgewehr 2019/2020       | ] * * * *        |             |     |      |      |                    |      |       |     |     |     |                   |             |         |                    |
|--------------------------------|------------------|-------------|-----|------|------|--------------------|------|-------|-----|-----|-----|-------------------|-------------|---------|--------------------|
| Disziplin                      | Ansicht          |             |     |      |      |                    |      |       |     |     |     |                   |             |         |                    |
| Luftgewehr - GOL-A (81)        | Setzliste        |             |     |      |      |                    |      |       |     |     |     |                   | l.          |         |                    |
| Klasse:                        | Runde auswählen: |             |     |      |      |                    |      |       |     |     |     |                   |             |         |                    |
| Gauoberliga A 🔹                |                  |             |     | ۲    |      |                    |      |       |     |     |     |                   |             |         |                    |
| • zum Onlinemelder             |                  |             |     |      |      |                    |      |       |     |     |     |                   |             |         |                    |
| Setzliste für den 14. Durchgar | ıg               |             |     |      |      |                    |      |       |     |     |     |                   |             |         |                    |
| Rote Rose Ebermergen 1         |                  | EP          | 1   | 2    | 3    | 4                  | 5    | 6     | 7   | 8   | 9   | 10                | 11          | 12      | 13                 |
| S 70612464                     | 386,00           | 12          | 382 | 388  | 386  | 388                | 385  | 381   | 387 | 388 | 382 | 384               | 389         | 387     | 391                |
| S 70600989                     | 379,73           | 9           | -   | 382  | 375  | -                  | 379  | 379   | 367 | 376 | 387 | 379               | 386         | 379     | 388                |
| S 70609612                     | 373,77           | 8           | 379 | 375  | 369  | 376                | 375  | 372   | 379 | 380 | 374 | 370               | 372         | 372     | 366                |
| S 70612466                     | 355,00           | 1           | -   | -    | -    | 335                | -    | -     | -   | -   | 368 | 365               | 352         | -       | -                  |
| E 70601802                     | 348,50           | 0           | 344 | -    | -    | -                  | -    | 353   | -   | -   | -   | -                 | -           | -       | -                  |
| F 70611023                     | 334,00           | 0           | -   | -    | -    | -                  | 337  | -     | 346 | 320 | -   | -                 | -           | 331     | 336                |
| 70600990                       | 323,00           | 0           | -   | 323  |      | . i-               | 10 F | ad T  | -   | -   | -   | -                 |             |         |                    |
| F 70603626                     | 319,67           | 0           | 309 | N.   | 325  | 325                | 600  | C. 1- | -   | -   |     |                   | 10          | ÷.,-    |                    |
| St.Seb. Sulzdorf 1             |                  | EP          | 1   | 2    | 3    | 4                  | C 5  | 6     | 7   | 8   | 9   | 10                | 11          | 12      | 13                 |
| S 70615164 EU                  | 380,38           | 9           | 379 | 378  | 387  | 386                | 380  | 382   | 385 | 373 | 380 | 374               | 389         | 368     | 384                |
| S 70601535                     | 379,50           | 11          | 380 | 381  | 371  | -                  | 379  | 380   | 382 | 382 | 381 | 379               | 379         | 383     | 377                |
| S 70615163 AS                  | 378,00           | 11          | 383 | 374  | 378  | 384                | 374  | 374   | 364 | 388 | 376 | 382               | 379         | 382     | 376                |
| 70601204                       | 373,00           | 1           | -   | -    | -    | 373                | -    | -     | -   | -   | -   | -                 | -           | -       | -                  |
| S 70603660                     | 372,08           | 10          | 376 | 383  | 372  | 379                | 376  | 375   | 376 | 361 | 359 | 368               | 372         | 370     | 370                |
| 70614899 A                     | 366,13           | -           | -   | -    | -    | -                  | -    | -     | -   | -   | -   | -                 | -           | -       | -                  |
| St.Seb. Sulzdorf 2             |                  | EP          | 1   | 2    | 3    | 4                  | 5    | 6     | 7   | 8   | 9   | 10                | 11          | 12      | 13                 |
| S 70612617 EU                  | 371,23           | 4           | 373 | 374  | 375  | 356                | 372  | 375   | 369 | 374 | 378 | 373               | 379         | 363     | 365                |
| S 70601212                     | 371,08           | 4           | 368 | 366  | 365  | 366                | 368  | 370   | 365 | 375 | 380 | 372               | 381         | 377     | ·· -,              |
| F 70603650                     | 368,00           | 1           | 1   | 1.1  | 1.50 | 444                | 617  | -     |     | 373 | 1.7 | - 18 E            | 1.1         | 372     | 359                |
| S 70614899 A                   | 366,82           | 5           | 370 | 362  | 366  | 368                | 10.7 | 365   | 373 | -   | 368 | 359               | 374         | 372     | 358                |
| S 70607616                     | 362,50           | 4           | 367 | 364  | 370  | 354                | 360  | 369   | 369 | 361 | 358 | 354               | 362         |         | 362                |
| 70615311                       | 358,00           | <b>71</b> 0 |     |      |      | -                  | 358  | -     | -   |     |     | -                 |             | · · · - | -                  |
| Trowin Druisheim 1             |                  | EP          | - 1 | 2    | 3    | 4                  | 5    | 6     | 7   | 8   | 9   | 10                | 11          | 12      | 13                 |
| S 70609738                     | 371,30           | 0           | 369 | 365  | 368  | 378                | 379  | -     | 365 | 373 | -   | 367               | 371         | 378     | -                  |
| S 70600172                     | 367,38           | 3           | 362 | 375  | 374  | 367                | 366  | 368   | 373 | 355 | 369 | 362               | 371         | 369     | 365                |
| S 70612702                     | 365,17           | 3           | 372 | 365  | 363  | 366                | 365  | 357   | 371 | 362 | 358 | -                 | 354         | 372     | 377                |
| F 70600034                     | 358,80           | 0           | -   | -    | -    | -                  | -    | 363   | -   | -   | 365 | 358               | 356         | -       | 352                |
| S 70600064                     | 351,64           | 4           | 352 | 342  | 360  | 353                | 346  | 356   | 351 | 356 | 350 | 349               | -           | - 1     | 353                |
| 70612704                       | 342,35           | -           |     | 1.15 |      | · · <sup>·</sup> - | 15   | eV:-  | -   | -   | -   |                   | 1. <b>1</b> | -       | · · <sup>·</sup> - |
| /0600051                       | 342,00           | 0           | 1   | 17.7 | 111  | 445                | eve  |       | -   | -   | 1   | $\sim 10^{\circ}$ | VY 7.       | 342     |                    |
|                                |                  |             |     |      |      |                    |      |       |     |     |     |                   |             |         |                    |

Die Setzliste wird über die sog. **Erstsetzliste nur für den 1. Wettkampf** fortlaufend aus den in der jeweiligen Klasse erzielten Einzelergebnissen errechnet. Dabei hält sich die Setzlistenberechnung an das offizielle DSB-Bundesliga-Regelwerk, was die Gültigkeit und den Umgang mit Ergebnissen für die Setzliste anbelangt.

So bleibt u.a. z.B. bei Erreichen einer Setzlistengleichheit die Reihenfolge der ergebnisgleichen Schützen aus dem vorherigen Durchgang bestehen.

| Auch die Setzliste lässt sich über das Listenfeld | Runde auswählen:<br>Runde 6 - 29.11.2019 | durchgangsweise |
|---------------------------------------------------|------------------------------------------|-----------------|
| zurückverfolgen.                                  |                                          |                 |

#### Die Spalten und ihre Bedeutung:

| St.Seb. Sulzdorf 2 |        | EP | 1    | 2     | 3                               | 4   | 5    | 6     | 7   | 8   | 9     | 10    | 11    | 12                   | 13    |  |
|--------------------|--------|----|------|-------|---------------------------------|-----|------|-------|-----|-----|-------|-------|-------|----------------------|-------|--|
| S 70612617 EU      | 371,23 | 4  | 373  | 374   | 375                             | 356 | 372  | 375   | 369 | 374 | 378   | 373   | 379   | 363                  | 365   |  |
| S 70601212         | 371,08 | 4  | 368  | 366   | 365                             | 366 | 368  | 370   | 365 | 375 | 380   | 372   | 381   | 377                  | · · · |  |
| F 70603650         | 368,00 | 1  | 1.15 | VY 1. | ÷,                              | -44 | CYY  | - i - | -   | 373 | j     | . A 1 | 89 ÷. | 372                  | 359   |  |
| S 70614899 A       | 366,82 | 5  | 370  | 362   | 366                             | 368 | 10 - | 365   | 373 | -   | 368   | 359   | 374   | 372                  | 358   |  |
| S 70607616         | 362,50 | 4  | 367  | 364   | 370                             | 354 | 360  | 369   | 369 | 361 | 358   | 354   | 362   | Т. <del>-</del>      | 362   |  |
| 70615311           | 358,00 | 1  |      |       | · · <sup>·</sup> · <del>-</del> | -   | 358  | -     | -   |     | 6 N B | 1.1   |       | · · · <del>.</del> ] | -     |  |

| S<br>E   | <ul> <li>(S)tammschütze, der je nach Regelwerk evtl. Bestimmungen unterliegt</li> <li>(E)rsatzschütze aus dem 1. Wettkampf</li> </ul>                                                                                                    |
|----------|----------------------------------------------------------------------------------------------------|
| F        | <ul> <li>F = ein Nicht-(S)tammschütze, der sich nach einer erlaubten Anzahl von<br/>Einsätzen in dieser Klasse festgeschossen hat, d.h. nicht mehr in einer<br/>niedrigeren Klasse eingesetzt werden darf.</li> <li>wird von den "großen" Ligaordnungen gefordert</li> <li>überschreibt u.U. das Kennzeichen (E)</li> </ul> |
| 70600172 | Mitgliedsnummer des Schützen                                                                                                    |
| A/EU/AS  | Ausländer-Kennzeichen des offiziellen DSB-Bundesliga-Regelwerks, sofern von Ihrem Verband gefordert                                                                                                    |
| 371,23   | <ul> <li>Aktuell errechneter Setzlistenschnitt für den nächsten Wettkampf</li> <li>bei Schützen ohne Einsatz Erstsetzlistenschnitt für deren 1. Einsatz</li> <li>bzw. Schnitt der Abschlusssetzliste</li> </ul>                                                                                                    |
| EP       | Anzahl bislang gesamt gewonnener Einzelpunkte, egal an welcher Setzposition<br>(rein informativer Wert – bitte nicht Verwechseln mit Anzahl gewonnener<br>Einzelpunkte bei Tabellengleichstand)                                                                                                    |
| 1-13     | Für die gezeigte Setzliste in Frage kommende Einzelergebnisse in der aktuellen oder archivierten Saison                                                                                                    |

#### 8.) Kontakt zum RWK-Onlinemelder

Bevor Du voreilig mit <u>uns => dem Betreiber des RWK-Onlinemelders</u> - Kontakt aufnimmst, überlege Dir bitte, ob Dein Thema <u>uns</u> auch betrifft, oder ob Du nicht doch besser Deinen <u>Rundenwettkampfleiter</u> kontaktierst. Wir gehen davon aus, dass Du dessen Kontaktdaten auch kennst.

> Telefonischer Support zum RWK-Onlinemelder => Helmut Vogt: Festnetz: +49 9078 1591 Mobil: +49 160 5407952 Mail: info@rwk-onlinemelder.de